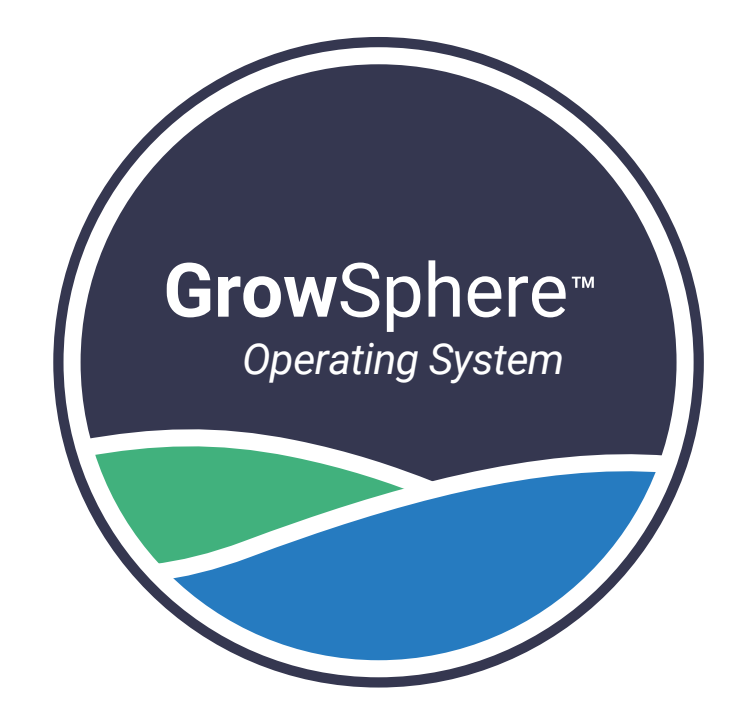

# GrowSphere<sup>TM</sup> MAX

## Irrigation & Fertigation Controller

## **Quick Start Guide**

► NETAFIM<sup>™</sup> DIGITAL FARMING

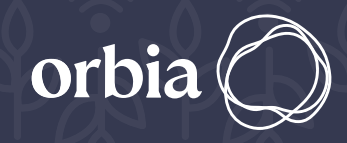

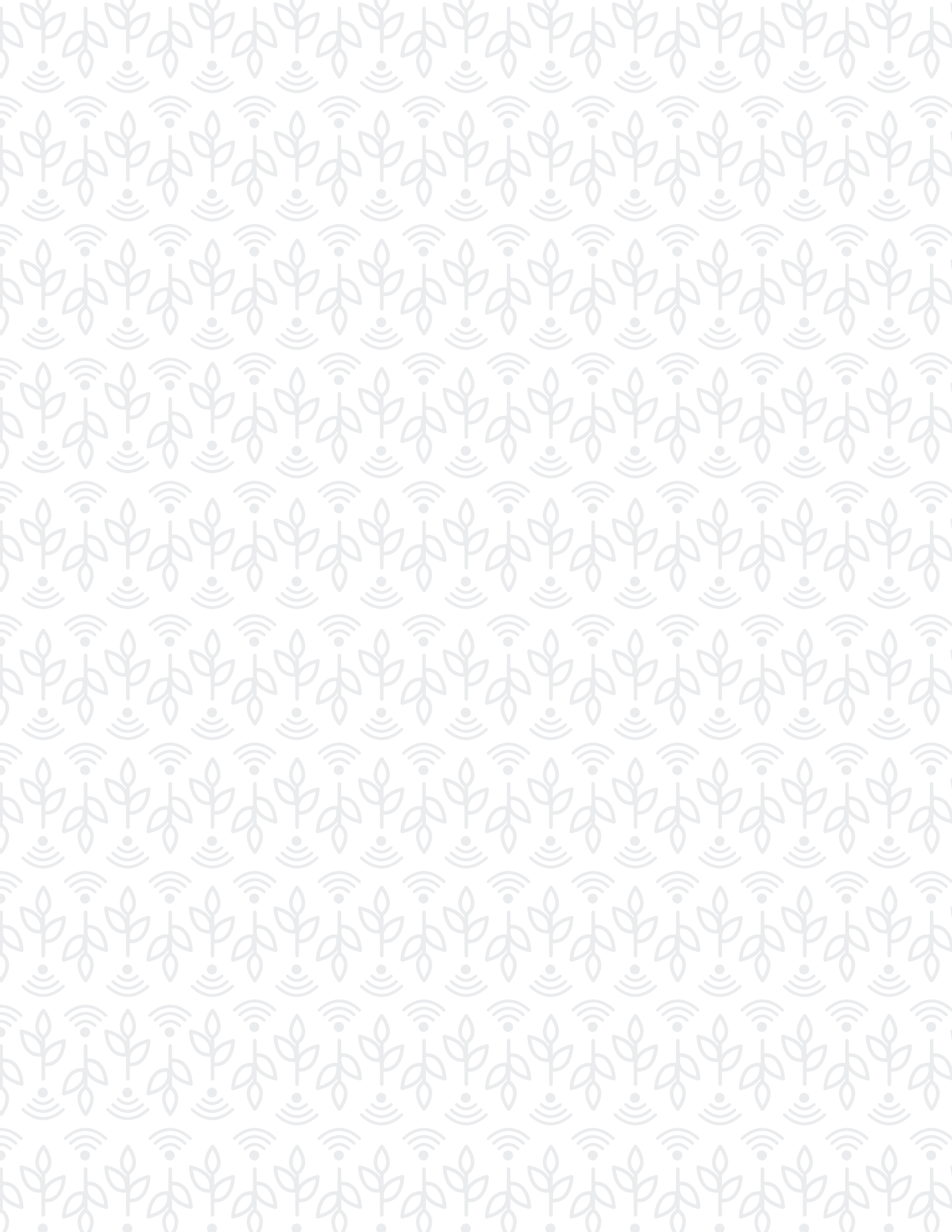

Thank you for purchasing the **Grow**Sphere<sup>™</sup> **MAX** Controller, an intuitive and simple-to-use device designed to speak the language of growers.

**Grow**Sphere<sup>™</sup> **MAX** regulates water and fertilizer delivery in a precision irrigation system, activating local and remote devices such as pumps, valves, filters, dosing pumps and other hydraulic components. This ensures that crops receive the optimal amount of water and nutrients at all times.

This GrowSphere<sup>™</sup> MAX quick guide contains basic setup instructions and wiring diagrams for your convenience.

#### Table of content

| GrowSphere™ MAX - Internal design         | 4  |
|-------------------------------------------|----|
| Basic settings and wiring                 | 6  |
| Terminal units and meteorological station | 20 |
| Dosing settings                           | 24 |
| Irrigation settings                       | 31 |

© Copyright 2023, NETAFIM™

No parts of this publication may be reproduced, stored in an automated data file or made public in any form or by any means, whether electronic, mechanical, by photocopying, recording or in any other manner without prior written permission of the publisher.

Although NETAFIM<sup>™</sup> takes the greatest possible care in designing and producing both its products and the associated documentation, they may still include faults. NETAFIM<sup>™</sup> will not accept responsibility for damage resulting from use of netafim's products or use of this manual.

NETAFIM<sup>™</sup> reserves the right to make changes and improvements to its products and/or the associated documentation without prior notice.

#### /GrowSphere<sup>™</sup> MAX - Internal Design

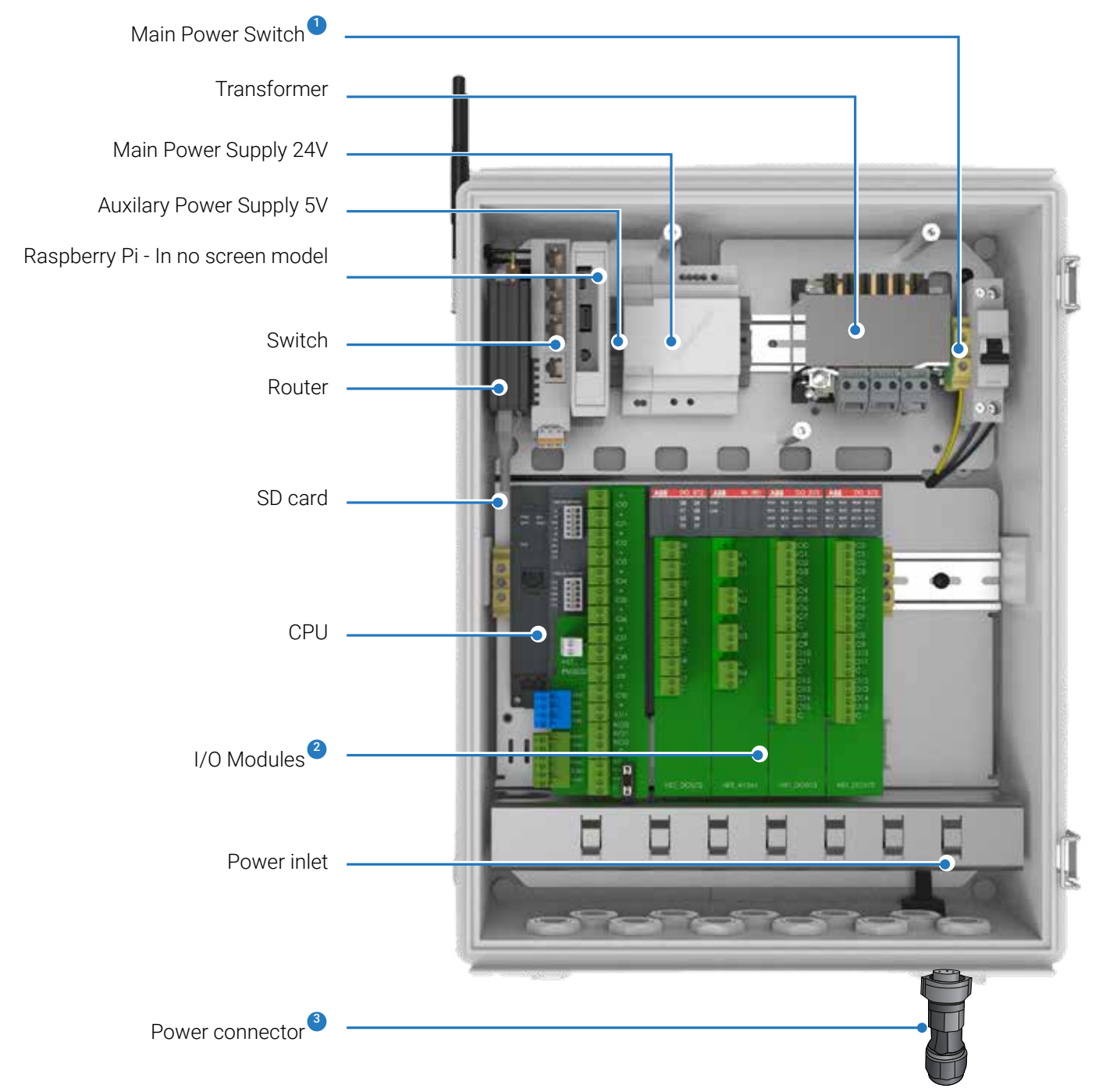

Switches the main power on and off
Enable connecting the peripheral components

<sup>3</sup> You can find the connector in the accessories box

\* Subject to product configuration

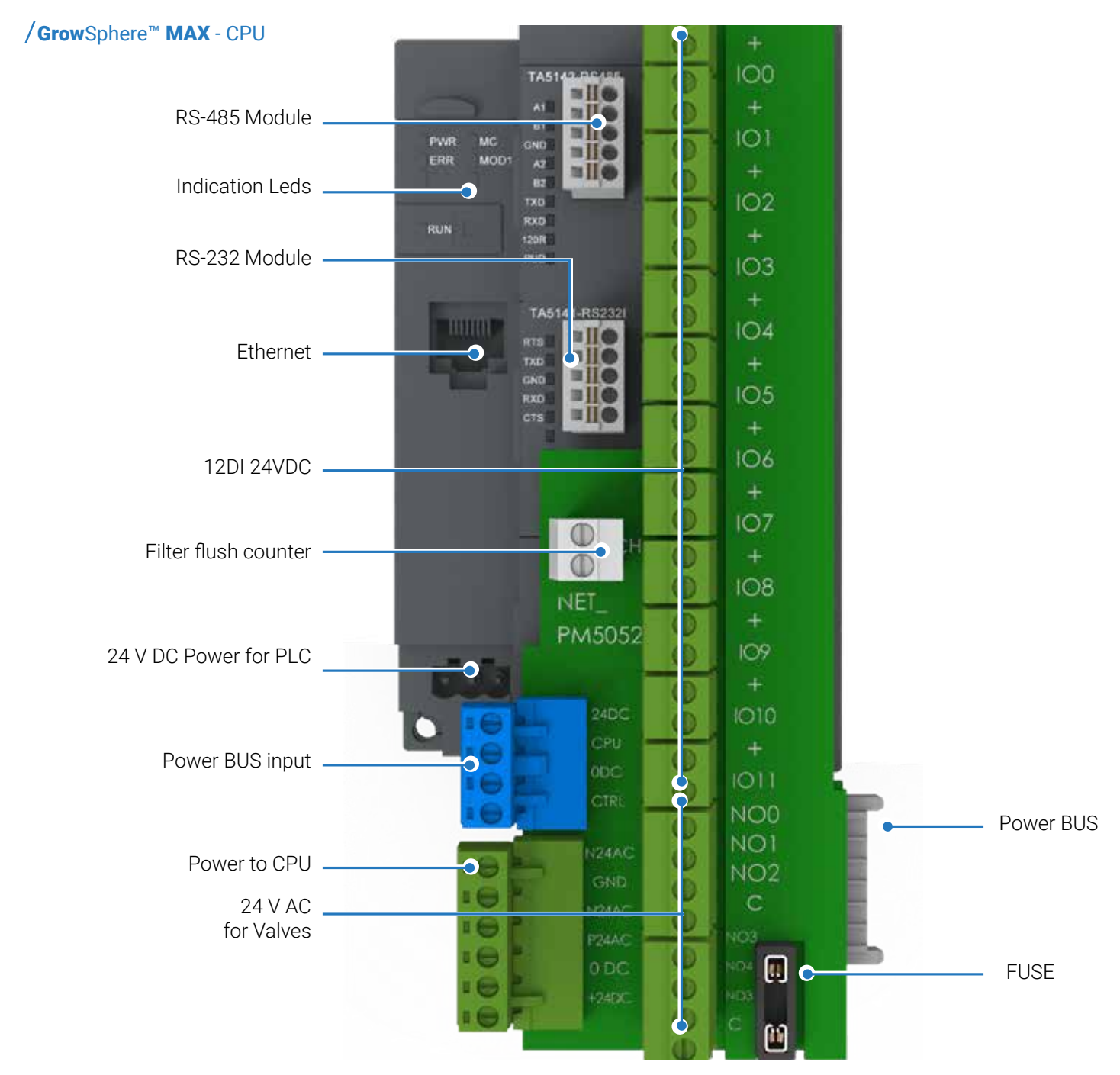

#### Adaptor features

- AC protection Fuse
- CPU Remote reset
- Controlled by Modem remotely
- Easy visual Indication
- 24AC LED
- 24DC LED
- CPU Reset

#### **Custom ABB controller**

• Memory 80MB

/Remote Access

Teltonika Modem and Sim Card configurations

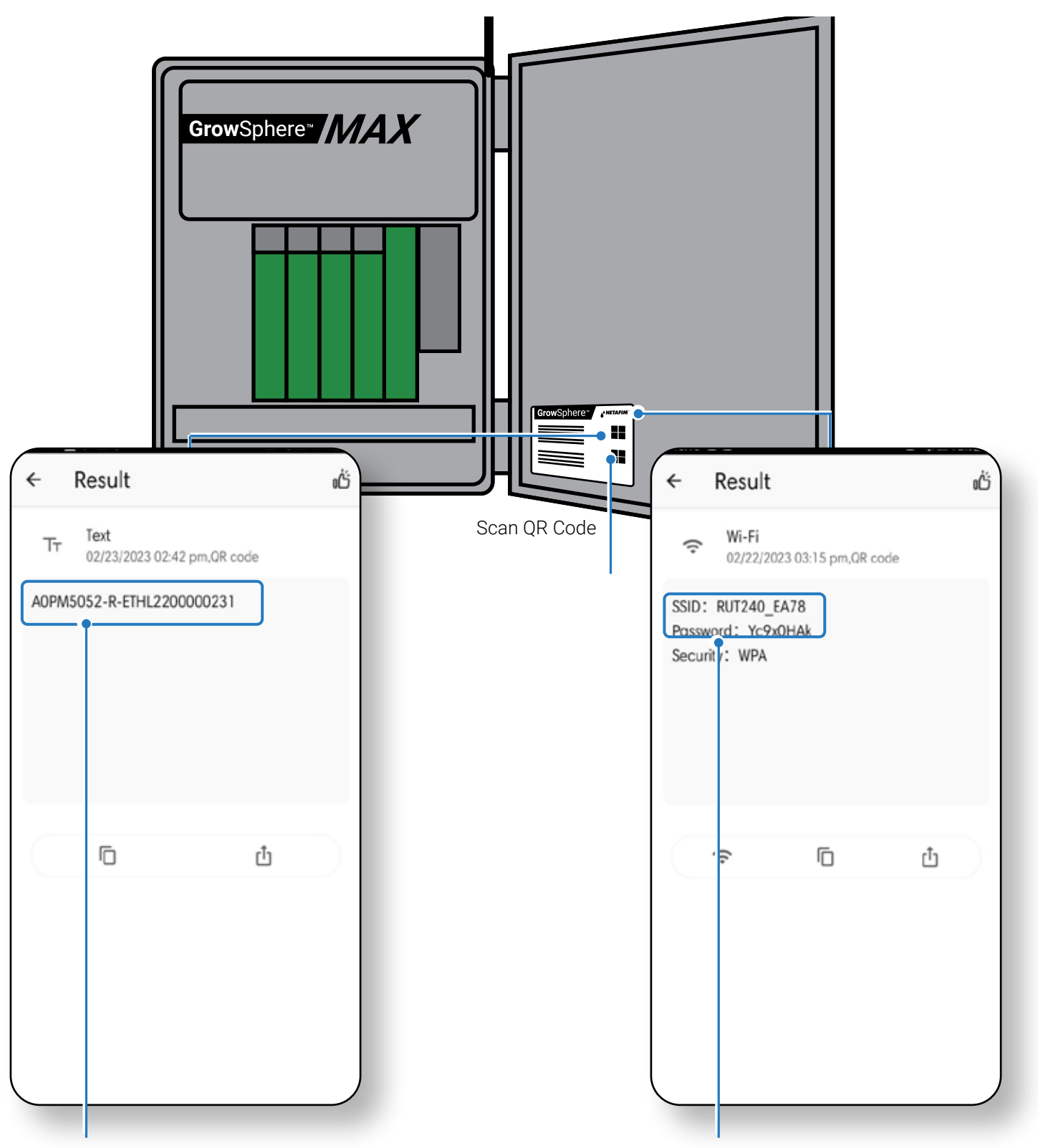

The Device Serial number is used when adding the MAX controller to your cloud account.

Select the router's SSID on your device's wireless connections and enter the password. Then enter the URL: 192.168.0.10 in your browser

#### /Adding a device to **Grow**Sphere<sup>™</sup> Workspace

- 1) navigate to device management
- 2) click on add device
- 3) click on controller / PLC
- 4) enter the PLC serial number
- 5) click connect

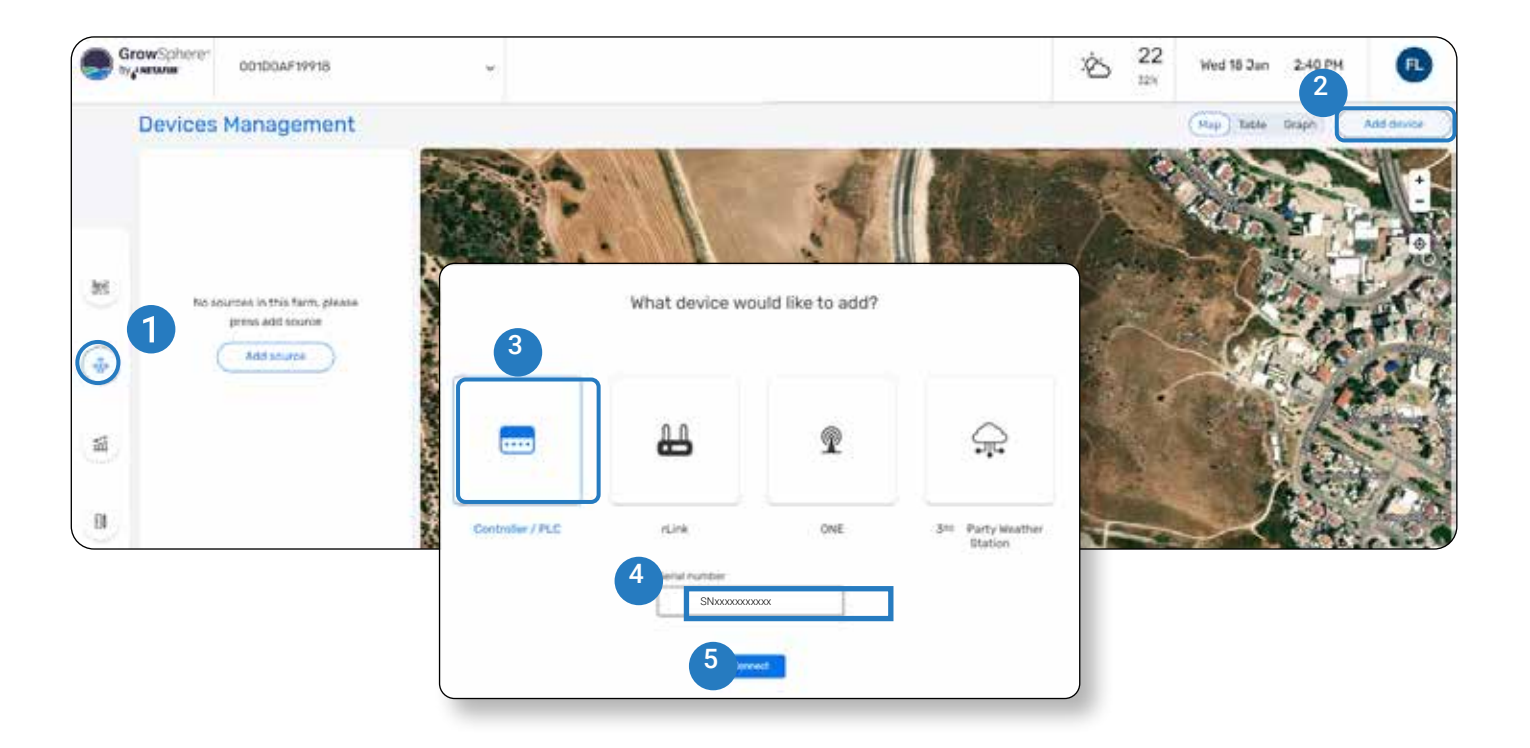

/To access your MAX controller locally, please click on this Icon

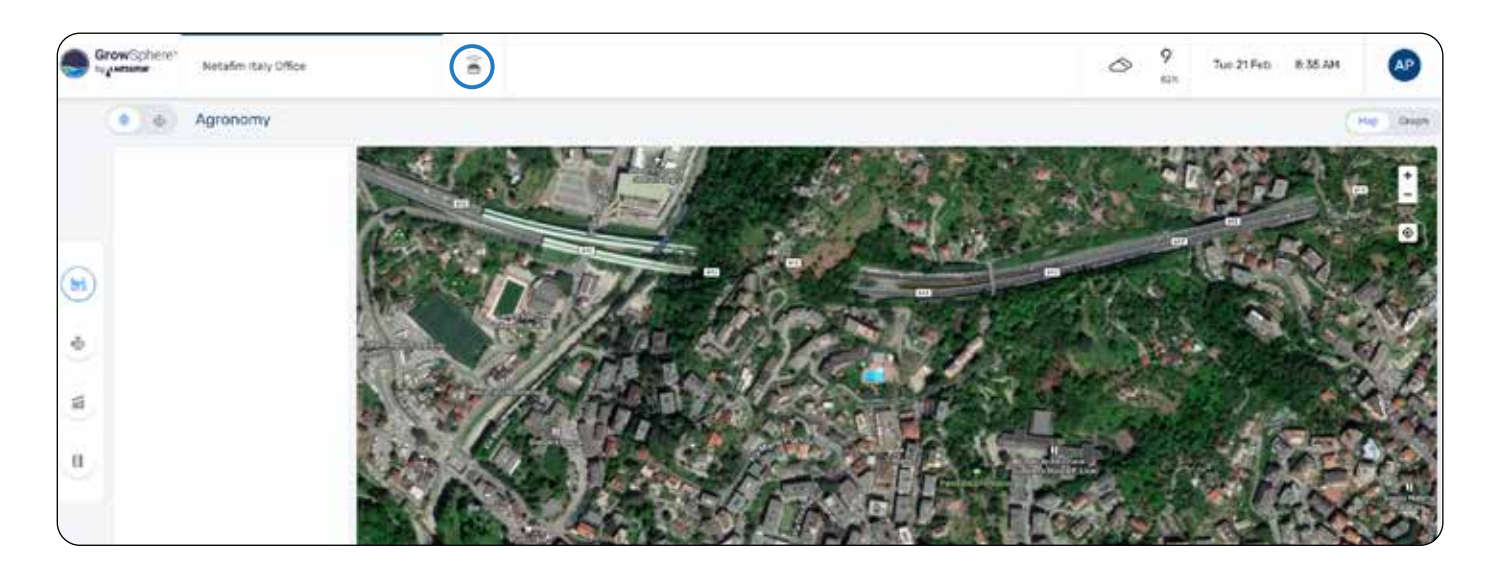

/ GrowSphere<sup>™</sup> MAX - Basic Settings click Get started

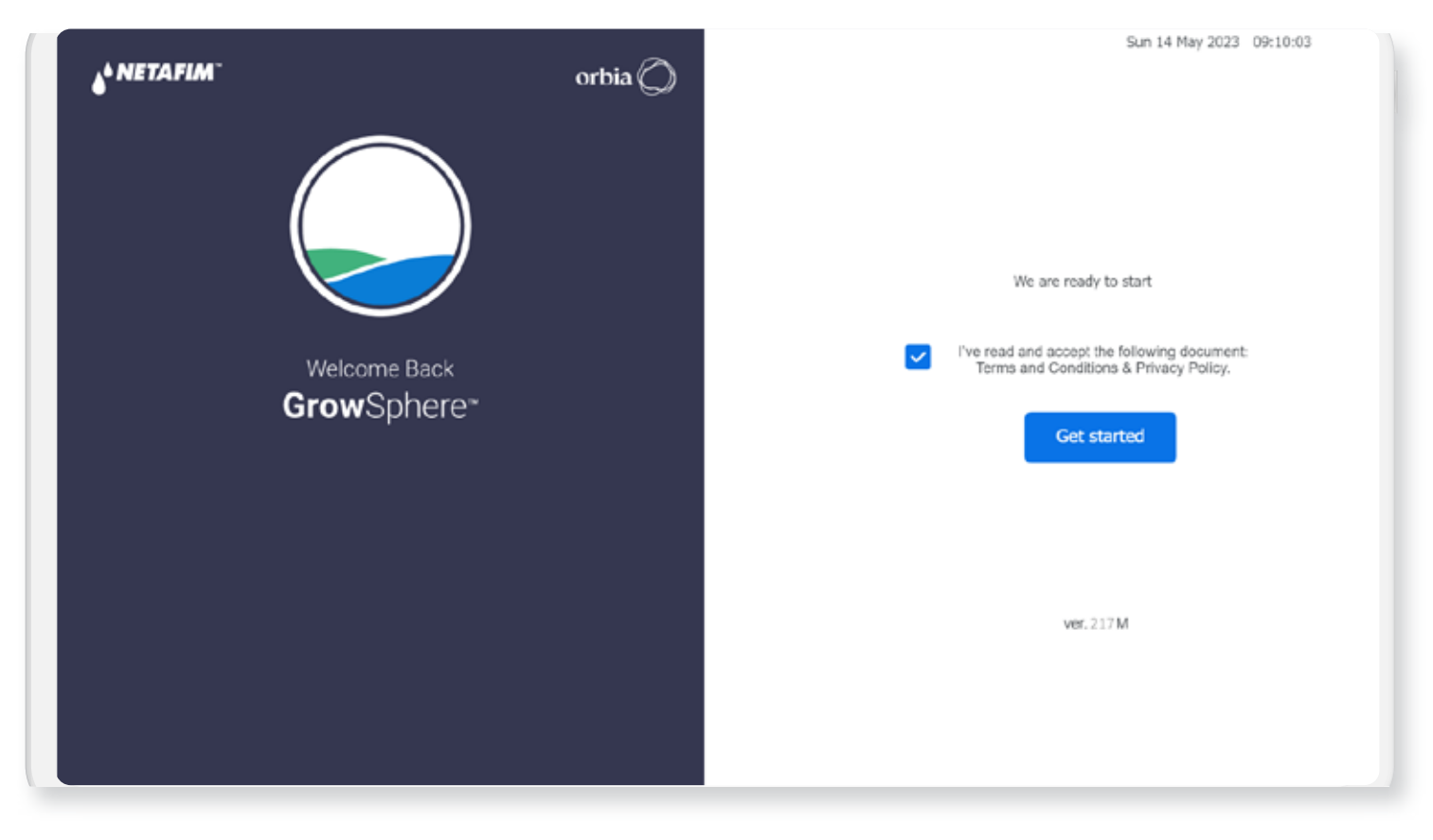

/ The controller's Home Screen provides a snapshot of current irrigation activity

| t Next in Q   | ing Shift    | Amount<br> | Pressure | Flow     | Irrigation               |
|---------------|--------------|------------|----------|----------|--------------------------|
| <br>Next in Q |              | -          | 2        |          |                          |
| Next in Q     |              |            |          |          |                          |
| Next in Q     |              |            |          |          | Mainline 2               |
|               | ig. Shift    | Total      | Pressure | Flow     | rrigation                |
| **            |              |            |          | **       | -                        |
|               |              |            |          |          | Mainline 3               |
| Next in Q     | ig Shift     | Total      | Pressure | Flow     | rrigation                |
|               |              |            |          |          | đ                        |
|               |              |            |          |          | Mainline 4               |
|               | ng Shift<br> | Total<br>  | Pressure | Flow<br> | Irrigation<br>Mainline 4 |

/ Navigate to preferences Click the Gear Icon then Select Preferences

| Mainline 1  |      |          |        |               |               |             |
|-------------|------|----------|--------|---------------|---------------|-------------|
| Irrigation  | Flow | Pressure | Total  | Dosing        | Shift         | Next in Q   |
|             | 1    | 1        | #      |               | 192)<br>193   | (H)         |
| Mainline 2  |      |          |        |               |               |             |
| Irrigation  | Flow | Pressure | Tota)  | Dosing        | Shift         | Next in Q   |
| *           | -    | ~        |        |               | 1997)<br>1997 |             |
| Mainline 3  |      |          |        |               |               |             |
| Irrigation  | Flow | Pressure | Total  | Dosing        | Shift         | Next in Q   |
|             | -    |          |        |               | (m)           | -           |
| Preferences |      |          |        |               |               |             |
| Settings    | Flow | Pressure | Total  | Dosing        | Shift         | Next in O   |
| Admin       |      |          | 100000 | C WEDGE OF LA | 100.000       | (Acrassins) |

/Preferences setings Chose your General Settings and continue to the next step, your selections will be saved automatically

| General                   | General Planine Demicons |                         | mainine Delays |              |  |
|---------------------------|--------------------------|-------------------------|----------------|--------------|--|
| Language                  | English                  | Units                   |                | Metric       |  |
| Time format               | 24 hours                 | First day of the week   |                | Sunday       |  |
| итс                       | +2 ~                     | Date format             |                | dd/mm/yy     |  |
| Current UTC time 🛛 🛃 Auto | 18:41                    | Current date (dd/mm/yy) |                | 07.11.22     |  |
| Farm name                 |                          | Farm name here          |                |              |  |
| Phone number for alarms   | +972-123-456-7890        | +972-123-456-7891       | +972-          | 123-456-7891 |  |

| Ger                   | heral                  |            | Sys           | tem Definitions |                       | Sys             | tem Delay | s          |
|-----------------------|------------------------|------------|---------------|-----------------|-----------------------|-----------------|-----------|------------|
| Disable Mainline      | t;                     |            |               |                 |                       |                 |           |            |
| Start day time        | 06:00                  | End d      | lay time 02:0 | 0               |                       |                 |           |            |
| Pause Mainlin         | e on energy save       | period     |               |                 |                       |                 |           | Edit       |
| Sunday                | Monday                 | Tue        | sday.         | Wednesday       | Thursday              | Friday          |           | Saturday   |
| 20:00- 05:00          | ~                      |            |               | 8               | #                     | -               |           |            |
| Power off recovery    |                        |            |               |                 |                       |                 |           |            |
| When electrical powe  | r is off for more than | 01:00      | hh:mm         |                 |                       | Reset 🔽         | Queue     | Irrigation |
| Add to queue imi      | gation programs who    | start time | was on power  | off period      |                       |                 |           |            |
| Minimal left quantity | for uncompleted irr    | nation     | (%) 3.0       | Minimal         | left time for uncompl | eted Irrigation | 196)      | 3.0        |

/Select Mainline Definitions and enter definitions for each mainline

/Select Mainline Delays and set the desired delays for your system

| }  | General                         | Mainline Definitions | Ma    | Mainline Delays |       |  |
|----|---------------------------------|----------------------|-------|-----------------|-------|--|
|    | System Delays                   |                      | On    | off             | Unit  |  |
| 1  | Pump/s                          |                      | 00:10 | 00:00           | mm:s  |  |
| 2. | Main valve delay                |                      | 00:05 | 00:00           | mm:s  |  |
| 9  | Irrigation valves delay         |                      | 00:00 | 00:10           | mm:se |  |
| 2  | Line fill delay                 | 00:00                |       | mm:se           |       |  |
| 3  | Program Delays                  |                      |       |                 |       |  |
|    | Delay between Irrigation shifts |                      |       | 00:00           | mm:se |  |
| )  | Shift Overlap                   |                      | 00:00 | mm:se           |       |  |
|    | Valves stanger delav            |                      |       | 00.00           | mmis  |  |

## /Scroll down to see all Mainline Delays

| â    | General                                 | General Mainline Definitions |       |       |  |
|------|-----------------------------------------|------------------------------|-------|-------|--|
| 6    | Valves stagger delay                    |                              | 00:00 | mm:ss |  |
| 00   | Normal priority program maximal waiting | g time                       | 00:00 | mm:ss |  |
| NPK) | Dosing station                          |                              |       |       |  |
| A    | Dosing valve minimal on time            |                              | 00:00 | mm:ss |  |
| -    | Dosing valve minimal off time           | 00:00                        | mm:ss |       |  |
|      | EC cycle control                        |                              | 00:00 | mm:ss |  |
| 3    | pH cycle control                        |                              | 00:00 | mm:ss |  |
|      | Main flow stability time                |                              | 00:00 | mm:ss |  |

## /Click the Gear icon and select Settings

| C.       | General                                | Mainline Definitions | Mainline Delays |       |  |  |  |
|----------|----------------------------------------|----------------------|-----------------|-------|--|--|--|
| <u>E</u> | Valves stagger delay                   |                      | 00:00           | mmiss |  |  |  |
| es -     | Normal priority program maximal waitin | g time               | 00:00           | mm:ss |  |  |  |
|          | Dosing station                         |                      |                 |       |  |  |  |
|          | Dosing valve minimal on time           | 00:00                | mmiss           |       |  |  |  |
| 23<br>2  | Dosing valve minimal off time          |                      | 00:00           | mm:ss |  |  |  |
|          | EC cycle control                       | 00:00                | mm:ss           |       |  |  |  |
|          | Preferences                            |                      | 00:00           | mm:ss |  |  |  |
|          | Settings y time                        | 00:00                | mm:ss           |       |  |  |  |

/Navigate to settings Enter the default password: 287451, then select "Continue"

| j, | General                         | General Mainline Definitions                 |      | s <u></u> | Mainline Delays |       |
|----|---------------------------------|----------------------------------------------|------|-----------|-----------------|-------|
| à  | Valves stagger delay            | Password protected screens                   |      | ×         | 00:00           | mm:ss |
| 9  | Normal priority program maximal | priority program maximal Enter your password |      |           | 00:00           | mm:ss |
| ×  | Dosing station                  | 287451                                       | Hide |           |                 |       |
|    | Dosing valve minimal on time    | Continue                                     |      |           | 00:00           | mm:ss |
| 2  | Dosing valve minimal off time   |                                              |      | -         | 00:00           | mm:ss |
|    | EC cycle control                |                                              |      |           | 00:00           | mm:ss |
| 2  | Preferences                     |                                              |      |           | 00:00           | mm:ss |
|    | Settings y time                 |                                              |      |           | 00:00           | mm:ss |
| 4  | Admin                           |                                              |      |           |                 |       |

## /Mainlines settings

Select the Configuration Tab to define the system elements for each Mainline For example- Select Dosing station when there is a Dosing station connected

| Configuratio    | n Loca       | 1/0            | Remote I/O     | Communication    | Wiring Diagram |
|-----------------|--------------|----------------|----------------|------------------|----------------|
| Mainline        | Pump Station | Filter Station | Dosing Station | Valves           | Other Devices  |
| Mainline        |              |                |                |                  |                |
| Valves          | 5            |                |                |                  |                |
| Pump            |              |                | 📋 Pump C       | verload          |                |
| Pump Stati      |              |                |                |                  |                |
| 💟 Filter Static | 'n           |                | 📋 Externa      | I Filter Station |                |
| Dosing Sta      | tion         |                |                |                  |                |
| 🛃 Main Valve    |              |                |                |                  |                |
| 💟 Main WM       |              |                |                | O Local          |                |
| Main Broccu     | ire sensor   |                |                | •                |                |

/Valves settings Select the Valves Tab and enter the name, flow rate and irrigated area

| ď | Configuratio | on      | Local I    | /0 R           | emote I/O      | Commu   | nication  | Wir      | ing Diagram |    |
|---|--------------|---------|------------|----------------|----------------|---------|-----------|----------|-------------|----|
| 2 | Mainline     | Pu      | mp Station | Filter Station | Dosing Station |         | /alves    | Other I  | Devices     |    |
|   | Device type  | Device# | Source     | Name           | Flow           | w (m3/s | Area (ha) | Assigned | Module/RTU  | DC |
| 6 | Valve        | 1       | M. Line 1  | VLV_1          | 2              | 0.0     | 300.0     | ~        | 1. PM5052   | 0  |
| 3 | Valve        | 2       | M. Line 1  | VLV_2          |                |         |           |          | 1. PM5052   | 0  |
| 7 | Valve        | 3       | M. Line 1  | VLV_3          | 1              | 0.0     | 300.0     | ~        | 1. PM5052   | 2  |
| 3 | Valve        | 4       | M. Line 1  | VLV_4          | 1              | 0.0     | 300.0     | ~        | 1. PM5052   | 3  |
|   | Valve        | 5       | M. Line 1  | VLV_5          | 1              | 0.0     | 300.0     | ~        | 1. PM5052   | 4  |
| ۶ | Valve        | 6       | M. Line 1  | VLV_6          | 1              | 0.0     | 300.0     | 4        | 1. PM5052   | 5  |
|   | Valve        | 7       | M. Line 1  | VLV_7          | 1              | 0.0     | 300.0     | ~        | 1. PM5052   | 6  |

**Other devices settings** Select the Other Devices tab to enter the name and characteristics of other devices

| Configuration  | 1       | Local I    | /0 R           | Remote I/O Communication |         |        | Wiring Diagram |           |    |
|----------------|---------|------------|----------------|--------------------------|---------|--------|----------------|-----------|----|
| Mainline       | Pu      | mp Station | Filter Station | Dosing Station           |         | Valves | Other (        | Devices   |    |
| Device type    | Device# | Source     | Name           | F                        | low     |        | Assigned       | Module    | DC |
| Pump           | 1       | M. Line 1  | PMP_1          |                          | 10 m3/h |        | ~              | 1. PM5052 | 0  |
| Filter         | 1       | M. Line 1  | FLTR_1         |                          | 10 m3/h |        | ~              | 1. PM5052 | 0  |
| Dosing channel | 1       | M. Line 1  | DCH_1          |                          |         |        |                | 1. PM5052 | 0  |
| Booster pump   | 1       | M. Line 1  | B.PMP_1        |                          | 10 m3/h |        | ~              | 1. PM5052 | 0  |
| Alarm output   | 1       | M. Line 1  | ALRM_1         |                          | 10 m3/h |        | ~              | 1. PM5052 | 0  |
| EC sensor      | 1       | M. Line 1  | EC_1           |                          | 10 m3/h |        | ~              | 1. PM5052 | 0  |
| EC sensor      | 2       | M. Line 1  | EC_1           |                          | 10 m3/h |        | ~              | 1. PM5052 | 0  |

/Local I/O settings Select the I/O tab to define Inputs and Outputs. Double tap to copy device from above I/O

|    | Configuration                 | Loca           | al I/O  |                         | Remote I/O | Communicatio | n         | Wiring Diagra |
|----|-------------------------------|----------------|---------|-------------------------|------------|--------------|-----------|---------------|
| C  | Digital output Digital output | Digital intput | Device# | Analog intput<br>Source | Name       | Flow         | Area (ha) | Assigned      |
| 1. | 1.PM5052 0                    | Valve          | 1       | M. line 1               | VLV_1      | 10.0 m3/h    | 300.0     | Unassi        |
| 2. | 1.PM5052 1                    | Valve          | 2       | M. line 1               | VLV_2      | 10.0 m3/h    | 300.0     | Unassig       |
| 3. | 1.PM5052 2                    | pump           | ][1     | M. line 1               | PMP_1      | )[•          | 300.0     | Unassi        |
| 4. | 1.PM5052 3                    | 3 Assign       | ]-      |                         | 2          | ][-          | ].        | Unassi        |
| 5. | 1.PM5052 4                    | Assign         | ]-      |                         | -          | ][-          | -         | Unassi        |
| 6. | 1.PM5052 5                    | Assign         | ][      |                         |            | ]            |           | Unassi        |
| 7. | 1.PM5052 6                    | Assign         | -       |                         |            | -            |           | Unassi        |

/Select the Digital Input tab to assign and define local Digital Inputs that are connected by wire to the controller

| 5  |    | Configur    | ation | La            | ocal I/O | _ <b>y</b> _  | Remote I/O | Communicat | ion     | Wiring Diagram |
|----|----|-------------|-------|---------------|----------|---------------|------------|------------|---------|----------------|
| 5  |    | Digital out | put   | Digital intpu |          | Analog intput |            |            |         |                |
|    |    | Module      | DO#   | Device type   | Device#  | Source        | Name       | Туре       | Rate    | Assigned       |
| p  | 1. | 1.PM5052    | 0     | AC Fault      | 1        | System        | AC Fault   | NC         | ~ 300.0 | Unassign       |
|    | 2, | 1.PM5052    | 1     | Water meter   | 2        | M. line 1     | WMTR1.1    | LPP        | ~ 10.00 | Unassign       |
| 5  | 3, | 1.PM5052    | 2     | Assign        | ].       |               |            |            |         | Unassign       |
| =  | 4. | 1.PM5052    | 4     | Assign        | -        |               |            | )[-        |         | Unassign       |
| 1  | 5. | 1.PM5052    | 5     | Assign        | -        |               |            | ][-        |         | Unassign       |
|    | 6. | 1.PM5052    | 6     | Assign        |          |               |            | ][•        |         | Unassign       |
| 24 | 7. | 1 PM5052    | 7     | Assion        | ٦.       |               | 6          | 16-        | 16.     | Unassian       |

/Wiring Diagram Will display the modules and the location of each defined devices

| Gr | owSphere*                                                                     | Farm      | All M   | aînli       | ines 🔻                     | Settings                                           |                |                                             |               | Su Su                | n 05 Mar 2023 14:51:43 🧐 |
|----|-------------------------------------------------------------------------------|-----------|---------|-------------|----------------------------|----------------------------------------------------|----------------|---------------------------------------------|---------------|----------------------|--------------------------|
| 9  | Cont                                                                          | iguration |         | Lo          | ocal I/O                   | Rem                                                | ote I/O        | Cor                                         | nmu           | nication             | Wiring Diagram           |
| 2  | PM-5052<br>⊕ +                                                                | - CPU     | DO      | -572<br>0   | 2 - Output<br>DCH1.2       | Al-561                                             | - Analog Input | D                                           | 0-573         | 3 - Output<br>VLV1.1 |                          |
| 9  | <ul><li>● 100</li><li>● +</li></ul>                                           |           | •       | C<br>1      | Common<br>DCH1.3           | <ul> <li>● A0</li> <li>● ·</li> <li>● *</li> </ul> | EC1.1          | •                                           | 1 2 3         | VLV1.2<br>VLV1.3     |                          |
|    | <ul> <li>● 101</li> <li>● +</li> <li>● 102</li> </ul>                         |           | •       | C<br>2<br>C | Common<br>DCH1.4<br>Common | ⊕ ↓<br>⊕ A1<br>⊕ ↓                                 | PH1.1          | • •                                         | C 4           | Common<br>VLV1.5     |                          |
| 7  | <ul> <li>⊕ +</li> <li>⊕ 103</li> <li>⊕ +</li> </ul>                           |           |         | 3<br>C      | DCH1.1<br>Common           | ⊕ A2<br>⊕                                          |                | •                                           | 5<br>6<br>7   |                      |                          |
| E  | <ul> <li>€ 104</li> <li>€ +</li> <li>€ 105</li> </ul>                         |           | •       | 4<br>C<br>5 | Common                     | ⊕ +<br>⊕ A3<br>⊕ ·                                 |                | •                                           | 8<br>9        | Common               |                          |
|    | <ul><li>⊕ +</li><li>⊕ 106</li></ul>                                           |           | €<br>(€ | C<br>6      | Common                     | <ul> <li>⊕</li> <li>⊕</li> </ul>                   |                | •                                           | 10<br>11<br>C | Common               |                          |
|    | <ul> <li>              € 107      </li> <li>             € +      </li> </ul> |           | •       | 7           | Common                     | •                                                  |                |                                             | 12<br>13      |                      | •                        |
| N  | <ul> <li>● 108</li> <li>● +</li> </ul>                                        |           | œ       |             |                            | ٢                                                  |                | <ul> <li>●</li> <li>●</li> <li>●</li> </ul> | 14<br>15<br>C | Common               |                          |

## /The Scada screen will show the running program when it is running

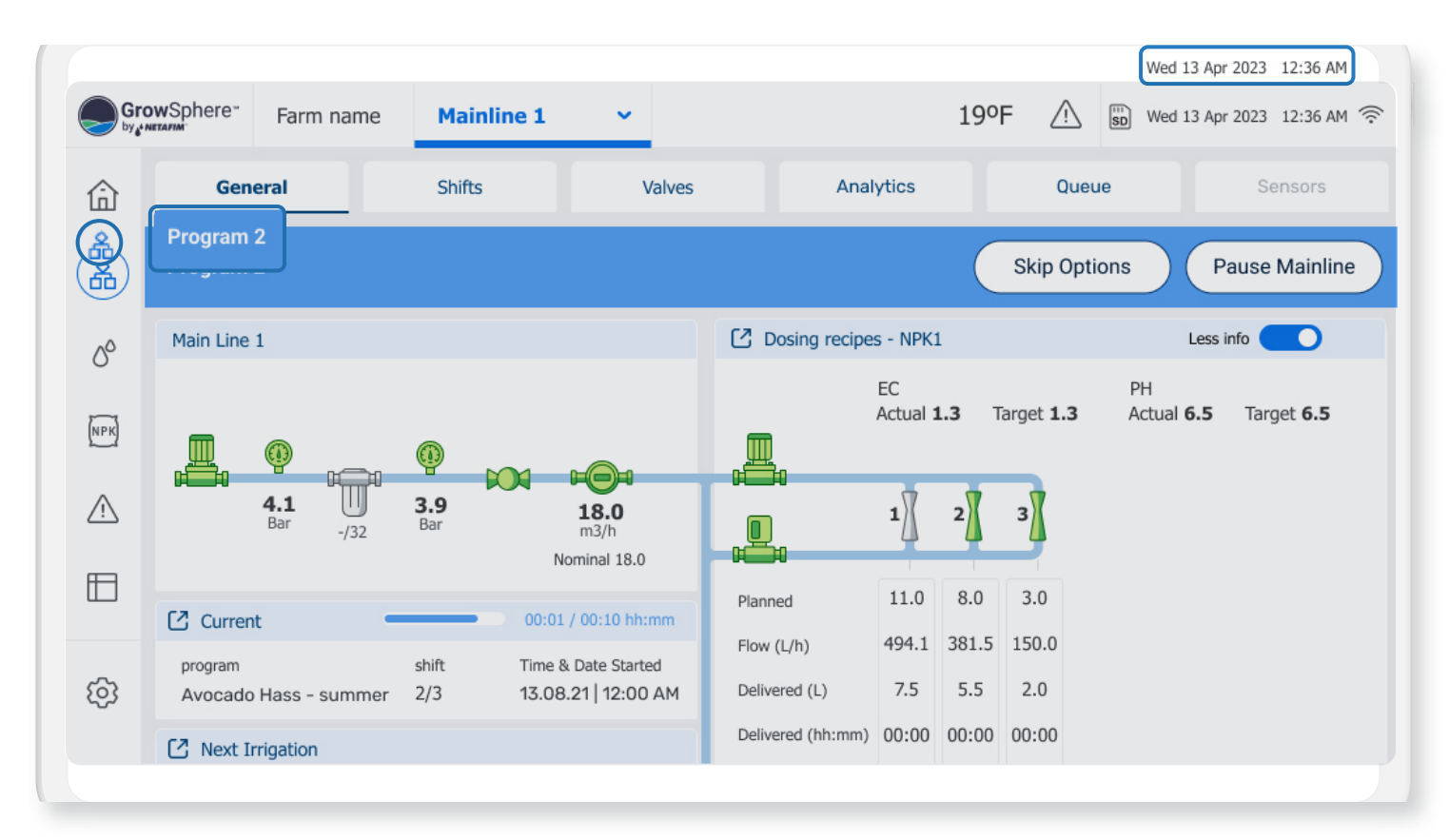

### /Wiring Instructions GrowSphere<sup>™</sup> MAX - CPU

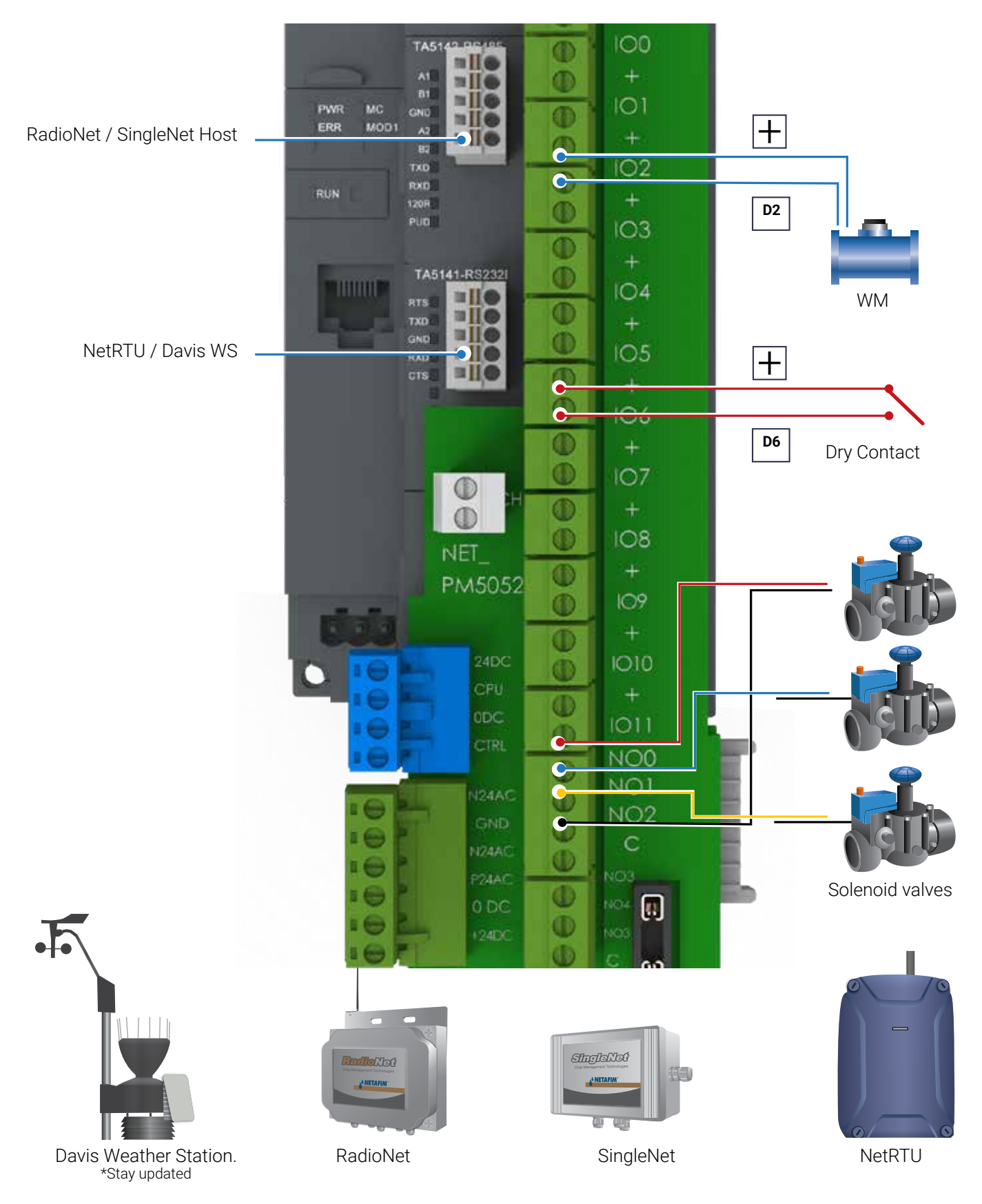

/ GrowSphere<sup>™</sup> MAX - D0573 Module

- 16 normally open relay outputs
- Isolation Groups = 2 (8 channels per group)
- Output current per channel = 2 A
- Indication of output signals 1 yellow LED per ch.

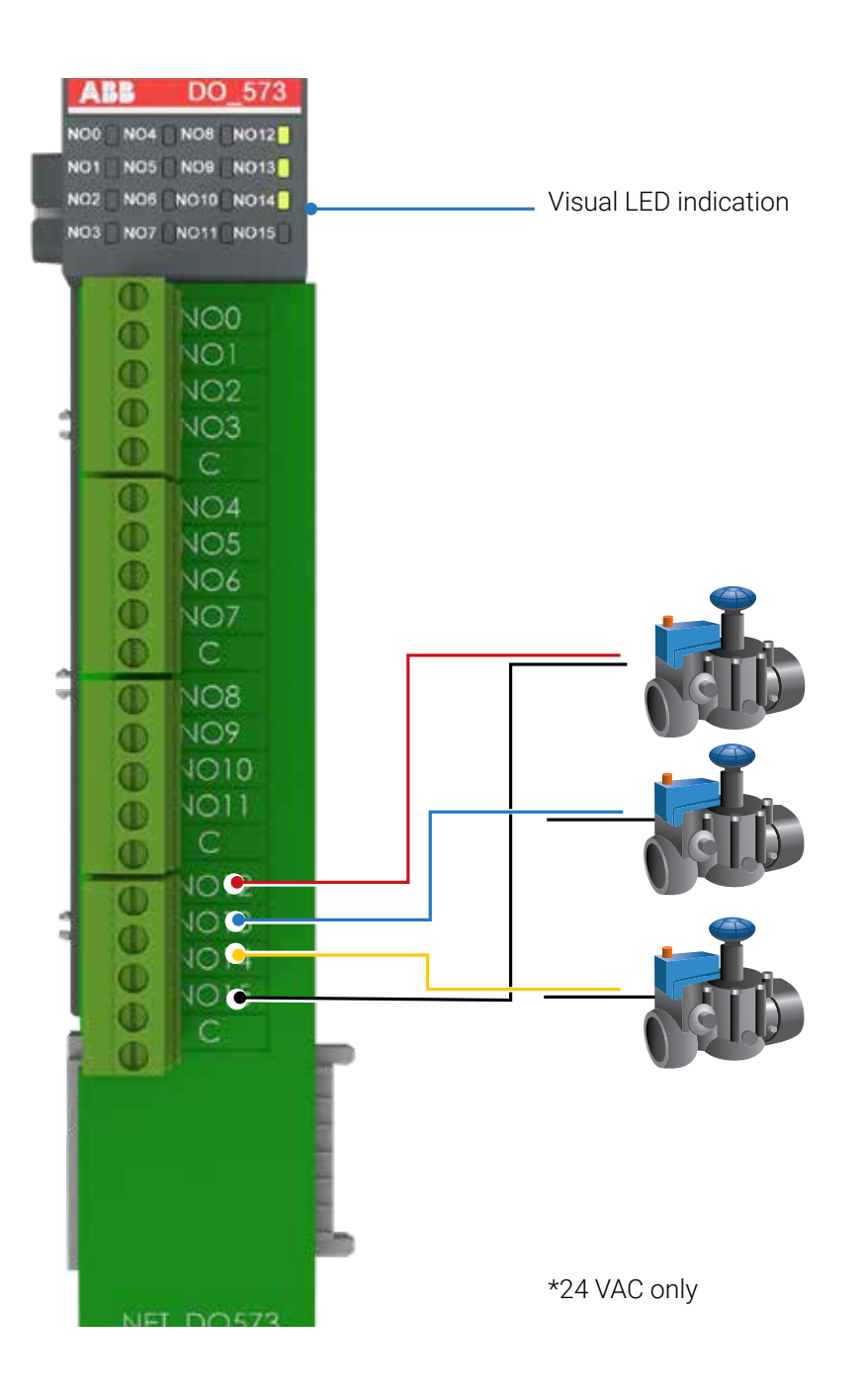

#### / GrowSphere™ MAX - AI561 Module

- 4 Analog Inputs
- Feed (Sourcing) voltage 24 VDC
- Resolution 0-20mA; 4 -20mA; 12 bit
- Channel input resistance 250 ohm

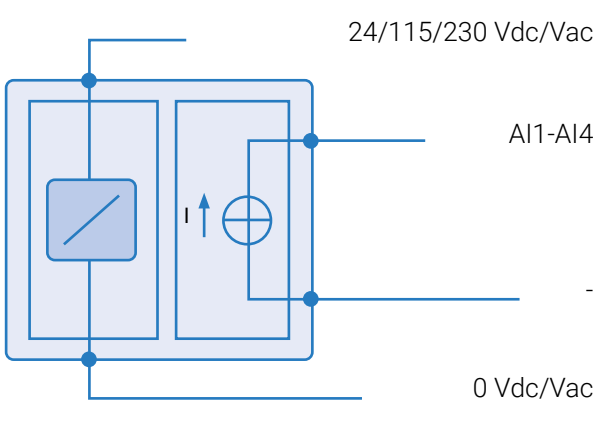

24 Vdc

AI1-AI4

Connecting isolated sensor with current output

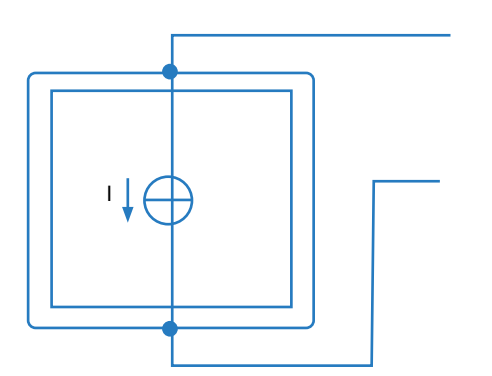

Connecting current transmitter

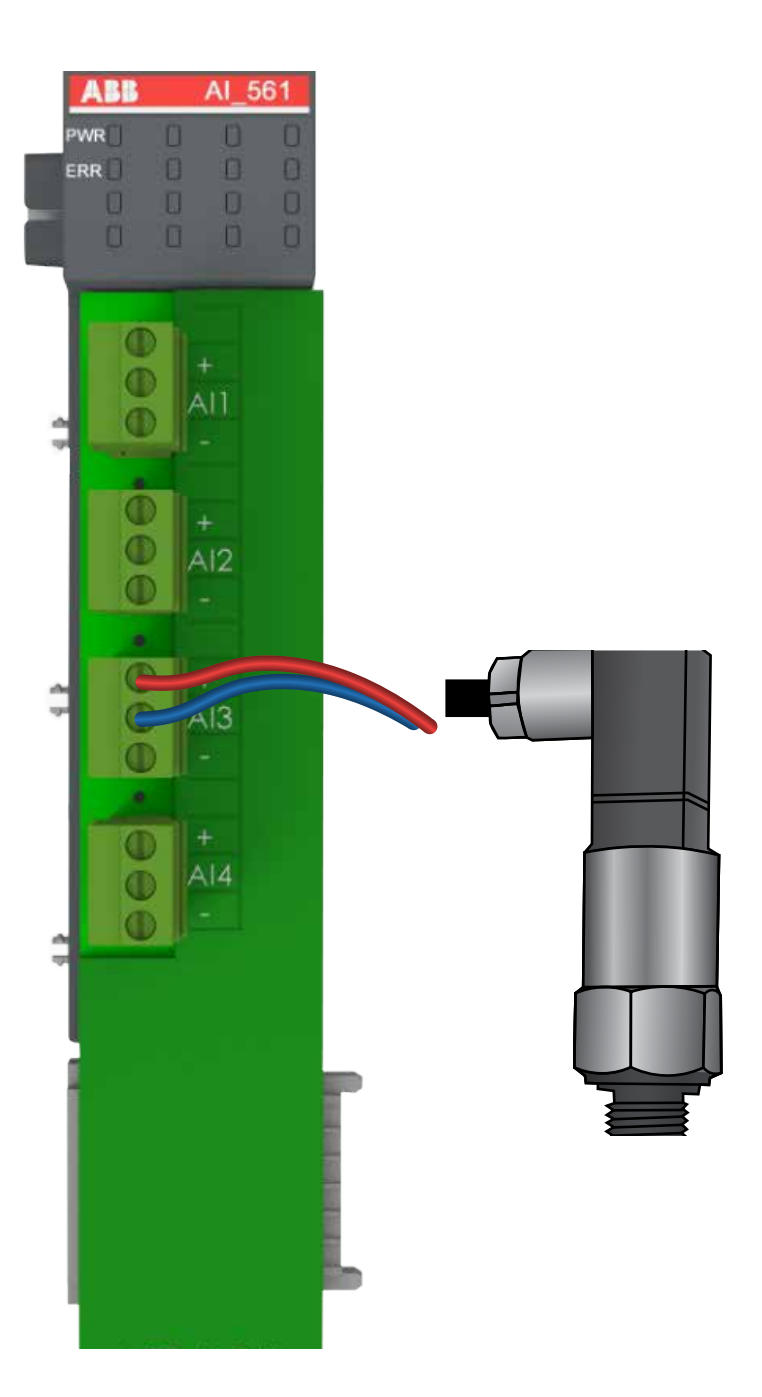

## /Connection of Weather Station – RS232

| Gro         | wSphere- 7            | Mainline 3               | Settings   |               | e 18 Apr 2023 10:55:53 🏾 🌳 |
|-------------|-----------------------|--------------------------|------------|---------------|----------------------------|
| 窳           | Configuration         | Local I/O                | Remote I/O | Communication | Wiring Diagram             |
| 备           | RS-485                | RS-232                   | overview   |               |                            |
| 0°          | RS-232 - Serial ports |                          | 2          |               | 3                          |
| (NPK)       | NetRTU (GW) AI        | llocation 🔘 Weather stat | tion       |               | Detect system              |
| $\triangle$ |                       |                          |            |               |                            |
|             |                       |                          |            |               |                            |
|             |                       |                          |            |               |                            |
|             |                       |                          |            |               |                            |
|             |                       |                          |            |               |                            |

## RS232 Module

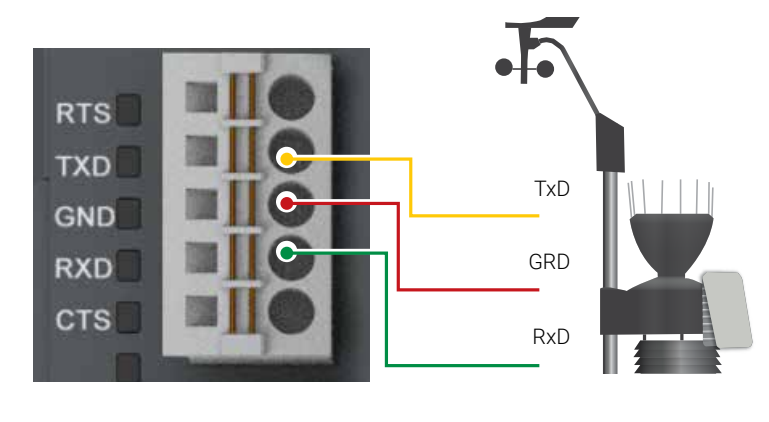

| Signal | Descrition                                                        |
|--------|-------------------------------------------------------------------|
| RTS    | Request To Send<br>DCE is ready to accept data from the DTE       |
| TxD    | Transmit Data (output)                                            |
| GRD    | Common Ground                                                     |
| RxD    | Receive Data (input)                                              |
| CTS    | Clear To Send (input)<br>DCE is ready to accept data from the DTE |

#### State LEDs

| Signal | Color  | State         | Descrition   |
|--------|--------|---------------|--------------|
| TxD    | Yellow | ON (blinking) | Transmitting |
| RxD    | Yellow | ON (blinking) | Receiving    |

## /Connection of RadioNet / SingleNet - RS485

| Grou  | wSphere* 7       | Mainline 3 🔻            | Settings   |               | 📆 Tue 18 Apr 2023 10:55:34 🗢 |
|-------|------------------|-------------------------|------------|---------------|------------------------------|
| ⑥     | Configuration    | Local I/O               | Remote I/O | Communication | Wiring Diagram               |
| 斋     | R5-485           | RS-232 RTU ov           | erview     |               |                              |
| 00    | RS-485           |                         |            |               | 3                            |
| (NPK) | SingleNet Alloca | ation O RadioNet Alloca | ation      |               | Start Allocation             |
| ≙     | Hydraulic model  |                         |            |               |                              |
| ₿     |                  |                         |            | Ex            | oort Hydraulic model         |
| 0     |                  |                         |            |               |                              |
|       |                  |                         |            |               |                              |
|       |                  |                         |            |               |                              |

## RS485 Module

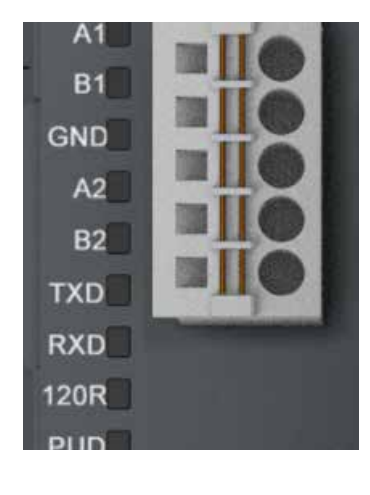

#### State LEDs

| Signal | Color  | State         | Descrition          |
|--------|--------|---------------|---------------------|
| TxD    | Yellow | ON (blinking) | Transmitting        |
| RxD    | Yellow | ON (blinking) | Receiving           |
| 120R   | Yellow | ON            | Bus termination     |
| PUD    | Yellow | ON            | Pull-up / Pull-down |

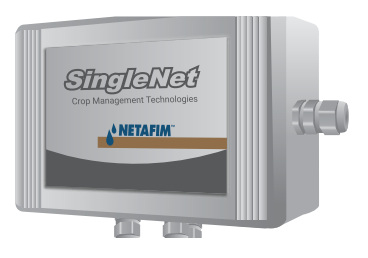

#### GrowSphere<sup>™</sup> Max

SingleNet Host

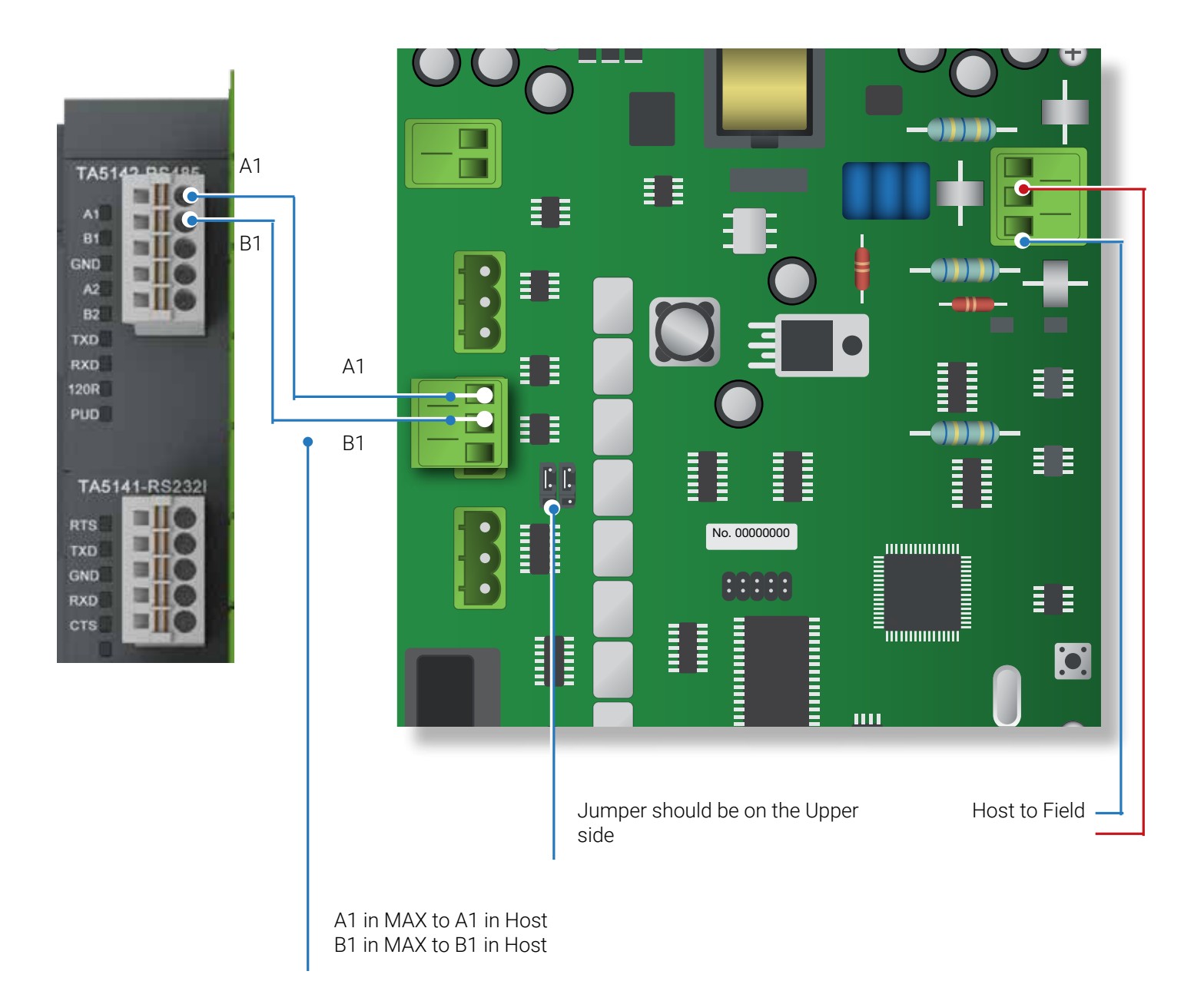

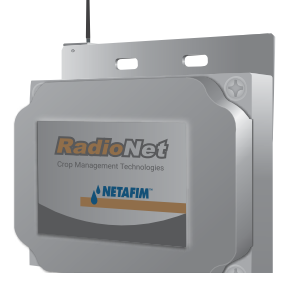

#### GrowSphere<sup>™</sup> Max

RadioNet Host

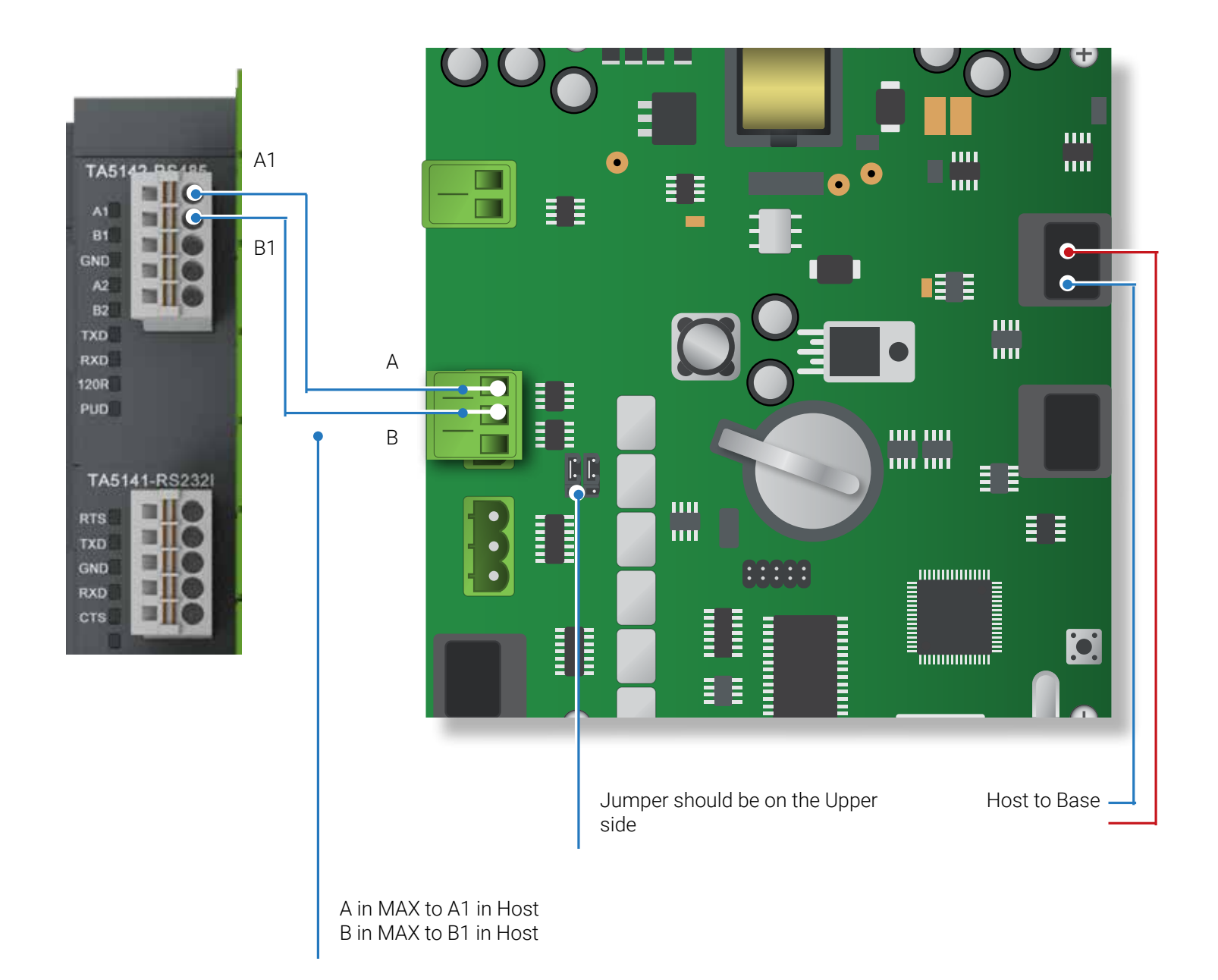

/Dosing Setting Select the Dosing Station Tab and define the elements of the Dosing Station for each Mainline

| comgaratio      | n              | ocal I/C | )              | Remo | te I/O     |          | Communic | ation | Wiring Diagr  |
|-----------------|----------------|----------|----------------|------|------------|----------|----------|-------|---------------|
| Mainline        | Pump Station   |          | Filter Station |      | osing Stat | ton 1    | Valves   |       | Other Devices |
| Dosing Station  | -              |          |                |      |            |          |          |       |               |
| C Extensive     | 2<br>Intensive |          |                |      |            |          |          |       |               |
|                 | 3              |          |                |      |            |          |          |       |               |
| Dosing Channels | 4              |          |                |      |            |          |          |       |               |
| СН              | 1              | 2        | 3              | 4    | 5          | :6       | 7        | 8     |               |
| Dosing met      | er 🔽           |          | 2              |      |            |          |          |       |               |
| Failure         |                |          |                |      |            |          |          |       |               |
|                 | 5              |          |                |      |            |          |          |       |               |
| Dosing Boo      | ster 6         |          |                |      | 🔽 Bo       | oster Pu | mp O.L.  |       |               |
|                 |                | -        |                |      |            |          |          |       |               |

/Select the Analog Input tab to assign and define local Analog Inputs that are connected by wire to the controller

| <u>ش</u>    | Configuration       | L                                | ocal I/ | 0               | <u>y</u> | Rer            | mote I | /0                     |            | Commun                | nicatio | n:    | Wiring Diagram                                                                                                    |
|-------------|---------------------|----------------------------------|---------|-----------------|----------|----------------|--------|------------------------|------------|-----------------------|---------|-------|----------------------------------------------------------------------------------------------------|
| 8           | Digital output      | Digital intpu                    | It .    | Ana             | log int  | tput           | Manua  |                        |            | Inout                 |         | their | Arrived                                                                                                    |
| ° (         | 1.AI561 0 EC Sensor |                                  | 1       | 3               | ine 1    |                | EC_1   |                        |            | 4-20 m                | A       | рН    | AND THE REAL PROPERTY AND THE REAL PROPERTY |
| 5           | Input range (mA)    | -                                | 4       |                 |          |                |        |                        |            |                       | 8       | st    | Unassign                                                                                                    |
| (in c)      | 4.00 - 2            | Tersioneter                      | (14)    | enge massari    | (141)    | Autor          | 100)   | Characteristics ANTICS |            | (Star tal more and    | (00)    | )1.30 |                                                                                                    |
| $\triangle$ | 1.AI561 0 EC Sense  | (waterie<br>(waterie<br>(waterie |         | 11<br>14        | 1        | Annual Sectors |        | (ateni<br>Arteni       | (1)<br>(1) | (If<br>Bighteni       | (100)   | pН    |                                                                                                    |
| _           | Input range (mA)    | ( etc etc m                      | 110     | E 1915          | mi)      | (maret,)       | 1997)  | ( Lashappag            | 141)       | (New York Ballyn      | (111)   | R     | Unassign                                                                                                    |
|             | 4.00 - 2            | (Senteror                        | (001    | the learning    | (19)     | Comet.21       | (49)   | (invest firme          | =          | (The holder           | (80)    | 01.30 |                                                                                                    |
|             | _                   | (Aprenier                        | m) (    | C Pe contra     | (141)    | (Amint M       | (40)   | (the loss he           | =          | CanCig were<br>united | (00)    |       |                                                                                                    |
| ක           | 1.AI561 0 A         | (area hits                       | (10)    | tt mar-         | nts)     | (Prose of Cal  | 102)   | (zeohann kena          | · (111)    |                       | (423)   |       |                                                                                                    |
| 9           | Input range (mA)    | (20'00 \$20m                     | (m)     | Q: sear         | 100)     | (10001)        | 1000)  | Allarsaretiler         | _m)        | ( HEAR BALERIN        | )       | et    | Unassign                                                                                                    |
|             |                     | Tonia Seer                       | (m)     | 54 kingminister | inu)     | (inter         | (100)  | (main                  | (H)        | Care hand             | (00)    |       |                                                                                                    |

#### /Select the Local I/O tab and then Local analog Inputs Assign an analog input to the pH sensors

|    |                                                                                                    | ~                                                                                                    |               |                |
|----|----------------------------------------------------------------------------------------------------|----------------------------------------------------------------------------------------------------|---------------|----------------|
|    | Configuration Local I/O                                                                                                    | Remote I/O                                                                                                    | Communication | Wiring Diagram |
|    | Digital output Digital intput Ar                                                                                                    | halog intput                                                                                                    |               |                |
|    | Module AI# Device type NO# Sou                                                                                                    | rce Name                                                                                                    | Input Unit    | Assigned       |
|    | 1.AI561 0 General 0-20mA                                                                                                    | . line 1 EC_1                                                                                                    | 4-20 mA pH    |                |
| £. | Input range (mA) Output ran                                                                                                    | 9e                                                                                                    | Offset        | Unassign       |
|    | 4.00 - 20.00 = 0                                                                                                    | - 10                                                                                                    | - 01.30       |                |
|    | 1.AI561 0 General 0-20mA                                                                                                    |                                                                                                    | 4-20 mA       |                |
|    |                                                                                                    | 0                                                                                                    | Offset        | Unassign       |
|    | Number         4         is new (0)         NMM         (0)         NMM         (0)         (0)         (0)         (0)         (0)         (0)         (0)         (0)         (0)         (0)         (0)         (0)         (0)         (0)         (0)         (0)         (0)         (0)         (0)         (0)         (0)         (0)         (0)         (0)         (0)         (0)         (0)         (0)         (0)         (0)         (0)         (0)         (0)         (0)         (0)         (0)         (0)         (0)         (0)         (0)         (0)         (0)         (0)         (0)         (0)         (0)         (0)         (0)         (0)         (0)         (0)         (0)         (0)         (0)         (0)         (0)         (0)         (0)         (0)         (0)         (0)         (0)         (0)         (0)         (0)         (0)         (0)         (0)         (0)         (0)         (0)         (0)         (0)         (0)         (0)         (0)         (0)         (0)         (0)         (0)         (0)         (0)         (0)         (0)         (0)         (0)         (0) <th(0)< th="">         (0)         (0)         <th(< td=""><td>10</td><td>0.00</td><td></td></th(<></th(0)<>                                                                                                    | 10                                                                                                    | 0.00          |                |
|    |                                                                                                    |                                                                                                    |               |                |
| 1  | (mma BI) (Exec BI) (mma BI) (mma BI) (m | The First Date: 12)                                                                                                    |               | -              |
| 2  | (000 mm (0) (00 mm (0) (0) (0) (0) (0) (0) (0) (0) (0) (0)                                                                                                    | mermane (12)                                                                                                    | Offset        | Unassign       |
|    |                                                                                                    | and the second second s |               | 1              |
|    |                                                                                                    |                                                                                                    |               |                |

## /EC and pH settings

|                |                                              |                                                                                        |                                                                                                    | IVEN                                                                                                    | iote ijo                                                                                                    | communica                                                                                                    | RION                                                                                                    | winng biagram                                                                                                    |
|----------------|----------------------------------------------|----------------------------------------------------------------------------------------|----------------------------------------------------------------------------------------------------|----------------------------------------------------------------------------------------------------|----------------------------------------------------------------------------------------------------|----------------------------------------------------------------------------------------------------|----------------------------------------------------------------------------------------------------|----------------------------------------------------------------------------------------------------|
| ocal digital o | output Local                                 | ligital input                                                                          | Local a                                                                                                    | nalog ing                                                                                                    | out                                                                                                    |                                                                                                    |                                                                                                    |                                                                                                    |
| Module Ai E    | Device type                                  | NO.                                                                                    | Source                                                                                                    | ,                                                                                                    | lame                                                                                                    | Input                                                                                                    | Unit                                                                                                    | Assigned                                                                                                    |
| AI561.10       | EC                                           | 1                                                                                      | M.Line1                                                                                                    |                                                                                                    | EC1.1                                                                                                    | 4 - 20 m                                                                                                    | A                                                                                                    |                                                                                                    |
| Input Range (  | (mA)                                         | Outp                                                                                   | ut Range                                                                                                    |                                                                                                    |                                                                                                    | or                                                                                                    | fset                                                                                                    | Unassign                                                                                                    |
| 4              | - 20                                         | = 0                                                                                    |                                                                                                    | - 10                                                                                                    |                                                                                                    | o                                                                                                    | .00                                                                                                    |                                                                                                    |
| AI561.11       | рн                                           | 1                                                                                      | M.Linel                                                                                                    |                                                                                                    | PH1.1                                                                                                    | 4 - 20 m                                                                                                    | A                                                                                                    |                                                                                                    |
| Input Range (  | (mA)                                         | Outp                                                                                   | ut Range                                                                                                    |                                                                                                    |                                                                                                    | of                                                                                                    | /set                                                                                                    | Unassign                                                                                                    |
| 4              | - 20                                         | = 0                                                                                    |                                                                                                    | • 14                                                                                                    |                                                                                                    | o                                                                                                    | .00                                                                                                    |                                                                                                    |
|                |                                              |                                                                                        |                                                                                                    |                                                                                                    |                                                                                                    |                                                                                                    |                                                                                                    |                                                                                                    |
|                | AI561.11<br>AI561.11<br>AI561.11<br>AI561.11 | Al561.10 EC<br>Input Range (mA)<br>4 - 20<br>Al561.11 PH<br>Input Range (mA)<br>4 - 20 | Imput Range (mA)     Output       Input Range (mA)     0       Input Range (mA)     0       Input Range (mA)     0       Input Range (mA)     0       Input Range (mA)     0       Input Range (mA)     0 | Al561.10 EC 1 M.Line1   Input Range (mA) Output Range   Al561.11 PH 1 M.Line1   Input Range (mA) Output Range   4 - 20 = 0 | Al561.10 EC 1 M.Line1   Input Range (mA) Output Range   Al561.11 PH   Input Range (mA) Output Range   Al561.11 PH   Input Range (mA) Output Range   Input Range (mA) Output Range   Input Range (mA) Imput Range   Input Range (mA) Imput Range   Input Range (mA) Imput Range   Input Range (mA) Imput Range   Input Range (mA) Imput Range   Imput Range (mA) Imput Range   Imput Range (mA) <t< td=""><td>Input Range (mA) Output Range   Al561.11 PH   Imput Range (mA) Output Range   Al561.11 PH   Imput Range (mA) Output Range   Imput Range (mA) Output Range   Imput Range (mA) Output Range   Imput Range (mA) Output Range   Imput Range (mA) Output Range   Imput Range (mA) Output Range   Imput Range (mA) Output Range   Imput Range (mA) Output Range   Imput Range (mA) Output Range</td><td>Input Range (mA) Output Range   Al561.11 PH   Input Range (mA) Output Range   Output Range Of   Al561.11 PH   Input Range (mA) Output Range   Output Range Of   Al561.11 PH   Input Range (mA) Output Range   Output Range Of   Output Range Of   Input Range (mA) Output Range   Input Range (mA) Output Range   Input Range (mA) Input Range   Input Range (mA)</td><td>Alsolitii Local analog input     Module Al Device type NO. Source Name Input Unit     Alsolitiiiiiiiiiiiiiiiiiiiiiiiiiiiiiiiiii</td></t<> | Input Range (mA) Output Range   Al561.11 PH   Imput Range (mA) Output Range   Al561.11 PH   Imput Range (mA) Output Range   Imput Range (mA) Output Range   Imput Range (mA) Output Range   Imput Range (mA) Output Range   Imput Range (mA) Output Range   Imput Range (mA) Output Range   Imput Range (mA) Output Range   Imput Range (mA) Output Range   Imput Range (mA) Output Range | Input Range (mA) Output Range   Al561.11 PH   Input Range (mA) Output Range   Output Range Of   Al561.11 PH   Input Range (mA) Output Range   Output Range Of   Al561.11 PH   Input Range (mA) Output Range   Output Range Of   Output Range Of   Input Range (mA) Output Range   Input Range (mA) Output Range   Input Range (mA) Input Range   Input Range (mA) | Alsolitii Local analog input     Module Al Device type NO. Source Name Input Unit     Alsolitiiiiiiiiiiiiiiiiiiiiiiiiiiiiiiiiii |

/Select the dosing icon and then select the Tab Channels Settings Active the dosing channels and set the dosing channels parameters

| Active       ID       Dosing channel       Channel Type       Minimum<br>Flow L/h       Reaction       Reaction       Rate       Low<br>deviation       High<br>deviation         I       DCH1.1       Venturi Solenoid •       1.0       600.0       EC       0.1 LPP       30       %       40         I       2       DCH1.2       Venturi Solenoid •       1.0       450.0       EC       0.1 LPP       30       %       40         I       3       DCH1.3       Venturi Solenoid •       1.0       300.0       Acid •       0.1 LPP       30       %       40         I       Numinus       Passive       EC       0.1 LPP       30       %       40         I       DCH1.3       Venturi Solenoid •       1.0       300.0       Acid •       0.1 LPP       30       %       40         Inknown       Venturi Solenoid •       I.0       300.0       Acid •       0.1 LPP       30       %       40         Inknown       Venturi Solenoid •       I.0       300.0       Acid •       I.0       Venturi Solenoid •       EC       I.0       I.0       I.0       I.0       I.0       I.0       I.0       I.0       I.0       I.0       I.0       I.0<                                                                                                    | Active       ID       Dosing channel       Channel Type       Minimal<br>Flow L/h       Nominal<br>Flow L/h       Reaction       Bosing Mede       Low<br>deviation       High<br>deviation         Image: Section       1       DCH1.1       Venturi Solenoid       1.0       600.0       EC       0.1 LPP       30       %       40         Image: Section       2       DCH1.2       Venturi Solenoid       1.0       450.0       EC       0.1 LPP       30       %       40         Image: Section       3       DCH1.3       Venturi Solenoid       1.0       300.0       Acid       0.1 LPP       30       %       40         Image: Section       3       DCH1.3       Venturi Solenoid       EC       0.1 LPP       30       %       40         Image: Section       Minimal Section       4       1.0       300.0       Acid       0.1 LPP       30       %       40         Image: Section       Venturi Solenoid       Image: Section       Feature Section       Feature Section       Feature Section       1.0       Section       Feature Section       Feature Section       Feature Section       Feature Section       Feature Section       Feature Section       Feature Section       Feature Section       Feature Section       Feature                                                                                                    |
|----------------------------------------------------------------------------------------------------|----------------------------------------------------------------------------------------------------|
| I       DCH1.1       Venturi Solenoid •       1.0       600.0       EC •       0.1 LPP       30 % 40         I       2       DCH1.2       Venturi Solenoid •       1.0       450.0       EC •       0.1 LPP       30 % 40         I       3       DCH1.3       Venturi Solenoid •       1.0       450.0       EC •       0.1 LPP       30 % 40         I       3       DCH1.3       Venturi Solenoid •       1.0       300.0       Acid •       0.1 LPP       30 % 40         Indextra to the low of the low of the | I       DCH1.1       Venturi Solenoid       1.0       600.0       EC       0.1 LPP       30 % 40         I       DCH1.2       Venturi Solenoid       1.0       450.0       EC       0.1 LPP       30 % 40         I       3       DCH1.3       Venturi Solenoid       1.0       300.0       Acid       0.1 LPP       30 % 40         I       3       DCH1.3       Venturi Solenoid       1.0       300.0       Acid       0.1 LPP       30 % 40         I       I       DCH1.3       Venturi Solenoid       1.0       300.0       Acid       0.1 LPP       30 % 40         I       Unknown       Venturi Solenoid       I.0       300.0       Acid       0.1 LPP       30 % 40         Venturi Solenoid       Venturi Solenoid       I.0       300.0       Acid       0.1 LPP       30 % 40                                                                                                    |
| Image: 2 DCH1.2       Venturi Solenoid •       1.0       450.0       EC •       0.1 LPP       30 % 40         Image: 2 DCH1.3       Venturi Solenoid •       1.0       300.0       Acid •       0.1 LPP       30 % 40         Image: 2 DCH1.3       Venturi Solenoid •       1.0       300.0       Acid •       0.1 LPP       30 % 40         Image: 2 DCH1.3       Venturi Solenoid •       1.0       300.0       Acid •       0.1 LPP       30 % 40         Image: 2 DCH1.3       Venturi Solenoid •       1.0       300.0       Acid •       0.1 LPP       30 % 40         Image: 2 DCH1.3       Venturi Solenoid •       1.0       300.0       Acid •       0.1 LPP       30 % 40         Image: 2 DCH1.3       Venturi Solenoid •       1.0       300.0       Acid •       0.1 LPP       30 % 40                                                                                                    | Image: Second Second |
| 3 DCH1.3     Venturi Solenoid     1.0     300.0     Acid     0.1 LPP     30 % 40       Unknown     Passive       Venturi Solenoid     EC                                                                                                    | 3 DCH1.3     Venturi Solenoid     1.0     300.0     Acid     0.1 LPP     30 % 40       Unknown     Venturi Solenoid     Venturi Solenoid     EC       Venturi Analog     Acid     Acid                                                                                                    |
| Unknown Passive<br>Venturi Solenoid EC                                                                                                    | Unknown Passive<br>Venturi Solenoid EC<br>Venturi Analog Add                                                                                                    |
| Yenturi Sciencia EC                                                                                                    | Venturi Sciencis         EC           Venturi Analog         Add                                                                                                    |
| Line Andrea                                                                                                    | Venturi Analog Add                                                                                                    |
| Venturi Analog                                                                                                    |                                                                                                    |
| Electrical Alkaline                                                                                                    | Electrical Alkaline                                                                                                    |
| B Hydraulic                                                                                                    | Hydraulic                                                                                                    |

Select the General Settings Tab Select the dosing method to Intensive / Select the require delays

| ~        | Recipes             |                  | Overview      |                | General Settings  |            | Channels Settings     |
|----------|---------------------|------------------|---------------|----------------|-------------------|------------|-----------------------|
| 邰        | - Incoper           |                  | - erernan     |                | outerer petange   |            | Contractor occurriges |
| 8        | C Extensive         | O Intensive      |               |                |                   |            |                       |
| c°       | EC                  |                  |               |                |                   | EC sensors |                       |
|          | Control Cycle Delta | Fine Tuning      | Coarse Tuning | Deadband       | Integ time        | Control    | Avg filter speed      |
| $\wedge$ | 15,0 Ser 0.2        | 50.0             | 50.0          | 0.0            | 10.0 Sec          | No sensor  | • 5 •                 |
| _        | рН                  |                  |               |                |                   | pH sensors |                       |
|          | Control Cycle Delta | Fine Tuning      | Coarse Tuning | Deadband       | Integ time        | Control    | Avg filter speed      |
|          | 15.0 Sec 0.2        | 25.0             | 50.0          | 0.1            | 10.0 Sec          | No sensor  | ▼ 5 ¥                 |
| Ø        |                     |                  |               |                |                   |            |                       |
|          | Minimal on time     | Minimel off time | Water flow    | stebility time | Booster off delay | 6          |                       |
|          | 1.8 Sec             | 2.0 Sec          | 5.0 Sec       |                | 5.0 Sec           |            |                       |

Activate the EC and pH control and change the default settings according to your system

| manin Farm        | Pidrinine L         | ▼ Dos         | sing              |                |                                          | 05 Mar 2023 - 153 |
|-------------------|---------------------|---------------|-------------------|----------------|------------------------------------------|-------------------|
| Recipes           | Overview Use        | er C          | Verview Technicia | in Gene        | eral Settings                            | Channels Se       |
| C Extensive       | O Intensive         |               |                   |                |                                          |                   |
| EC EC             |                     |               |                   |                | EC sensors                               |                   |
| Control Cycle Del | ta Fine Tuning      | Coarse Tuning | Deadband          | Integ time     | Control                                  | Avg filter spe    |
| 15.0 Sec 0.2      | 50.0                | 50.0          | 0.0               | 10.0 Sec       | Sensor 1 👻                               | 5                 |
| 🔽 рН              |                     |               |                   |                | pH sensors                               |                   |
| Control Cycle Del | ta Fine Tuning      | Coarse Tuning | 9 Deadband        | Integ time     | Control                                  | Avg filter spe    |
| 15.0 Sec 0.2      | 25.0                | 50.0          | 0.1               | 10.0 Sec       | Sensor 1 👻                               | 5                 |
| Minimal on time   | Minimal off time    | Water fi      | ow stability time | Booster off de | av                                       |                   |
|                   | a summer and summer |               | an entering ones  |                | 28 ( ) ( ) ( ) ( ) ( ) ( ) ( ) ( ) ( ) ( |                   |

**/**Dosing Recipes Select the Recipes tab to edit a dosing program. Then choose recipe 1

|   |    | Recipes               | Overview | General Settings       | Channels Settings |
|---|----|-----------------------|----------|------------------------|-------------------|
|   | 1  | Recipe Name Undefined |          | No Irrigition programs |                   |
| 0 | 2  | Recipe Name Undefined |          | No impation programs   |                   |
| D | 3  | Recipe Name Undefined |          | No Irrigation programs |                   |
|   | 4  | Recipe Name Undefined |          | No Irrigation programs |                   |
|   | 5  | Recipe Name Undefined |          | No Irrigation programs |                   |
| 0 | 6  | Recipe Name Undefined |          | No Irrigation programs |                   |
| 0 | Ż  | Recipe Name Undefined |          | No Irrigation programs |                   |
|   | 8  | Recipe Name Undefined |          | No Irrigition programs |                   |
|   | 9  | Recipe Name Undefined |          | No Irrigation programs |                   |
|   | 10 | Recipe Name Undefined |          | No Irrigation programs |                   |

## / Dosing Channels

Activate the recipe's dosing channels. Select the methods and quantities for each channel. Set the target EC and pH. Set DM Control to active if required

| 8  | Active | Dosing channel | Nethod                   | uentity / Time | Value | 4 DN1 Control |
|----|--------|----------------|--------------------------|----------------|-------|---------------|
| 39 |        | 1 DOH1.1       | 1/1000 💌                 | Quantity 👻     | 11 L  | 0.00          |
|    |        | 2 DOH1.2       | 1/1000 +                 | Quantity +     | B L   | 0.0           |
|    |        | 3 DOH1.3       | 1/1000 -                 | Quantity 👻     | 31    | 010           |
| 3  |        |                | Bulk<br>Spread<br>1/1003 |                |       |               |
| 3  |        |                |                          | -              |       |               |

Activate the Recipe Select the dosing recipe to active the recipe Repeat this action to other dosing recipes as required

| Gro | wSpher | e F  | arm         | Main line 1 | Dosing   |                        | Wed 04 Jan 2022 09:54:51 |     |
|-----|--------|------|-------------|-------------|----------|------------------------|--------------------------|-----|
| â   |        |      | Recipes     |             | Overview | General Settings       | Channels Settings        |     |
| 2   |        | 1    | Dosing 1    |             |          | No Irrigation programs |                          | :   |
| 5   |        | 2    | Recipe Name | Undefined   |          | No Irrigation programs |                          | ÷   |
|     |        | 3    | Recipe Name | Undefined   |          | No Irrigation programs |                          | :   |
|     |        | 94.5 | Recipe Name | Undefined   |          | No Inigation programs  |                          | :   |
| ŝ   |        | 5    | Recipe Name | Undefined   |          | No Irrigation programs |                          | :   |
|     |        | 6    | Recipe Name | Undefined   |          | No Irrigation programs |                          | :   |
|     |        | 7    | Recipe Name | Undefined   |          | No Irrigation programs |                          | ÷   |
| 20  |        | 8    | Recipe Name | Undefined   |          | No Irrigation programs |                          | ÷   |
|     |        | 9    | Recipe Name | Undefined   |          | No Irrigation programs |                          | 1   |
| K   |        | 10   | Recipe Name | Undefined   |          | No Irrigation programs |                          | (E) |

## / Connection of D0572 Module

- 8 triac outputs 24 VAC
- 'C' Shared common
- Output current per channel = 2 A
- 2A Fuse on each channel. Not removable
- Indication of output signals 1 yellow LED per ch.
- The LED is on when output signal is high

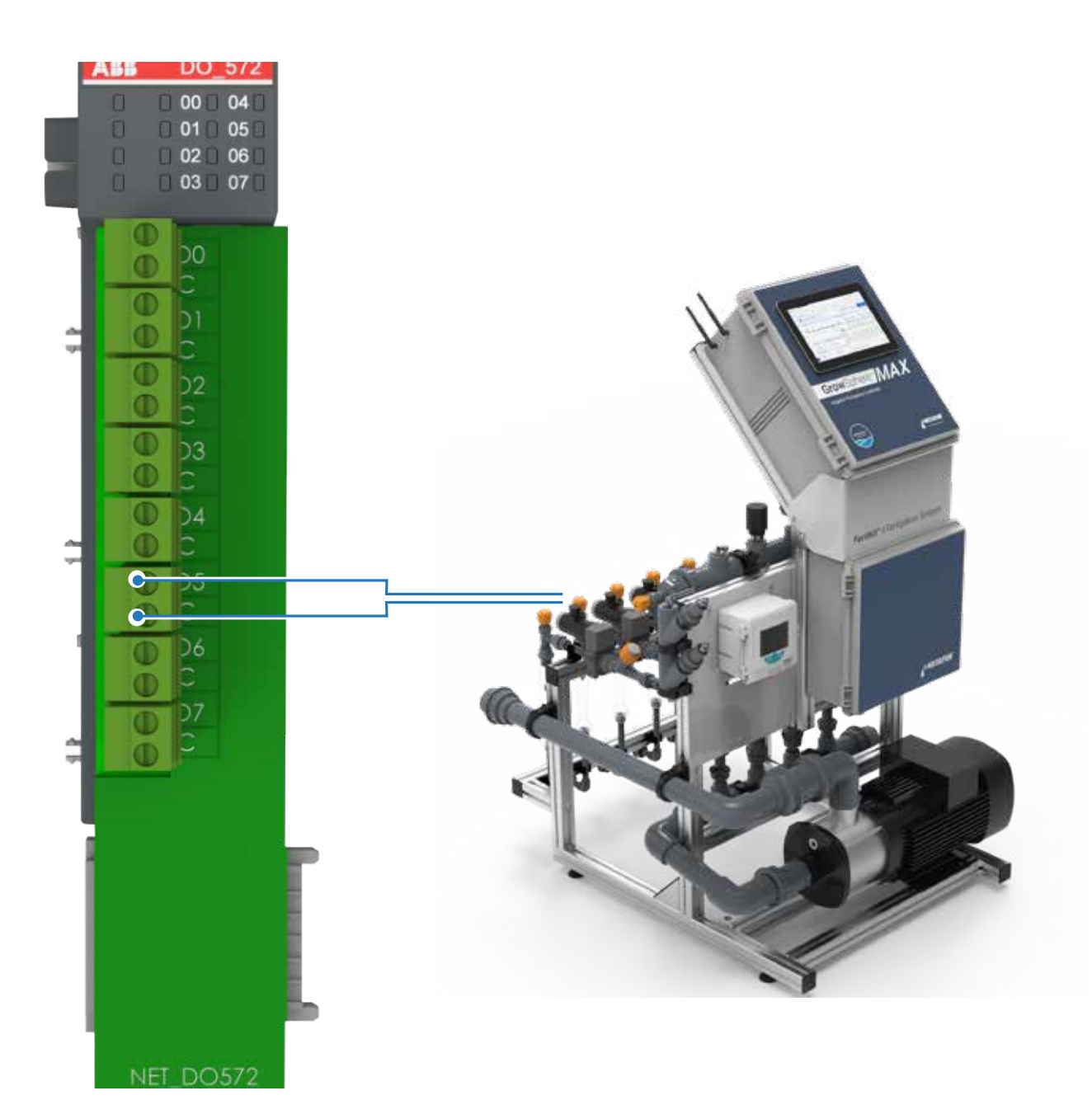

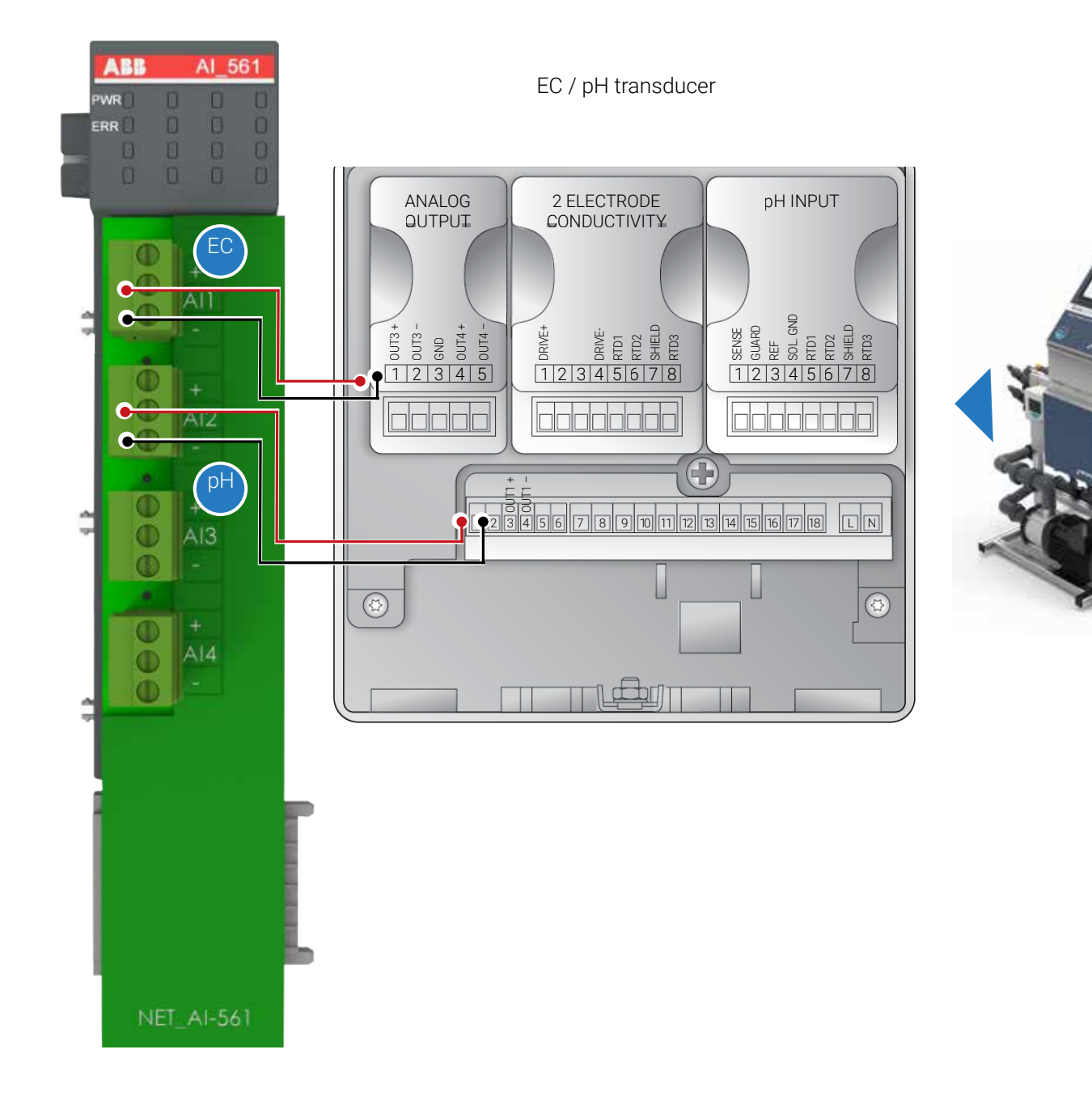

/Irrigation Settings Select the irrigation program that you want to activate Get started with Irrigation Programs by clicking on the Irrigation icon

|   |               | 19 IC 1 |                     |  |
|---|---------------|---------|---------------------|--|
| 0 | 1 Program 01  | Routine | 00:00:00   0 Shifts |  |
| 0 | 2 Program 02  | Routine | 00:00:00   0 Shifts |  |
|   | 3 Program 03  | Routine | 00:00:00 J 0 Shifts |  |
| 0 | 4 Program 04  | Routine | 00:00:00   0 Shifts |  |
|   | 5 Program 05  | Routine | 00:00:00   0 Shifts |  |
| D | 6 Program 06  | Routine | 00:00:00   0 Shifts |  |
| D | 7 Program 07  | Routine | 00:00:00   0 Shifts |  |
| 0 | 8 Program 08  | Routine | 00:00:00   0 Shifts |  |
| 0 | 9 Program 09  | Routine | 00:00:00   0 Shifts |  |
| 0 | 10 Program 10 | Routine | 00-00-00 1 0 Shifts |  |

#### Enter your desired program definitions for the following: Program Name, Type, Unit, Amount, Date Range, Start Time, and Dosing

| J | test                            | Wating in queue Start                                                                           |
|---|---------------------------------|-------------------------------------------------------------------------------------------------|
| 5 | Type Routine Amount (shift) 5 m | <sup>3</sup> Factor 100% Total 01:23   25.00 m <sup>3</sup> Last irrigation<br>23.02.23   15:02 |
| 9 | Priority Normal                 |                                                                                                 |
|   | Unit Qty Shifts (5)             | Dosing Test Settings Next irrigation<br>None                                                    |
|   | Date range & time               | Schedule                                                                                        |
| - | 27.01.22 V to 05.03.23 No e     | nd date Every (X) days 👻 🛛 1 day 👻                                                              |
| 3 | 14:44 6                         | 1                                                                                               |
| 2 | 00:00                           |                                                                                                 |
| 2 | 00:00                           |                                                                                                 |
|   | 00:00                           | Water before & after                                                                            |
|   | 00:00                           | Apply to Unit Before After                                                                      |

/Select Add new shift then select Shift 01

| ш (e  | )  |            |             |           |           |        | Reorder shifts           | Add new shill |
|-------|----|------------|-------------|-----------|-----------|--------|--------------------------|---------------|
| Activ | e. | Shift name | Time (HH:MM | Factor(%) | Dosing    | Valves | Duration Left (HH.MM.SS) |               |
| 2     | 1  | Shift 01   | 00:00       | 100       | No recipe | 0      | 00:00:00                 |               |
| 2     |    |            |             |           |           |        |                          |               |
|       |    |            |             |           |           |        |                          |               |
| 1     |    |            |             |           |           |        |                          |               |
|       |    |            |             |           |           |        |                          |               |
| Ð     |    |            |             |           |           |        |                          |               |
| -     |    |            |             |           |           |        |                          |               |
| 3     |    |            |             |           |           |        |                          |               |
|       |    |            |             |           |           |        |                          |               |

Enter Shift Name and select the valves that you want to operate at the same time, for the same duration

| 002 VLV1.2 | 🔘 30 m³/h |  |  |
|------------|-----------|--|--|
| 003 VLV1.3 | 🕘 28 m³/h |  |  |
| 004 VLV1.4 | 🔘 30 m²/h |  |  |
| 005 VLV1.5 | 🕥 1 mº/h  |  |  |
| 006 VLV1.6 | 🚫 1 m²/h  |  |  |
|            |           |  |  |
|            |           |  |  |
|            |           |  |  |

/ Select the dosing and irrigation days (1, 2) / Set Water before & after, if required (3) / Select Dosing (4) to select the dosing recipe

| a al |                                                                                                    |                                                                     |
|------|----------------------------------------------------------------------------------------------------|---------------------------------------------------------------------|
| â    | Program 01 Valid                                                                                                    | Skip Activate                                                       |
| 86   | Type Routine  Amount (shift) 01:00                                                                                             | Total 01:00   55.00 m <sup>3</sup> Last irrigation 04.01.23   08:00 |
| 8    | Priority         Normal         •           Unit         HH:MM         •         Factor         100 %         Shifts         1 | Dosing 1 Settings Of Water                                          |
| 1    | Date range & time                                                                                                    | Schedule                                                            |
| _    | 01.01.23 🗸 to 31.01.23 🖌 🔲 No end date                                                                                         | week days                                                           |
|      | 08:00                                                                                                    | Su Ma Tu We Th Fr Sa                                                |
| 3    | 00:00                                                                                                    |                                                                     |
|      | 00:00                                                                                                    | Water before & after                                                |
|      | 00:00                                                                                                    | Apply To Unit Before After                                          |
|      | E1 00:00                                                                                                    | Der shift - HHMMM - 00:00 00:00                                     |

#### /Choose the dosing recipe for this irrigation program

| 命      | ( F              | Program | 01                                    | Valid                                  | Skip                   | Activate                       |
|--------|------------------|---------|---------------------------------------|----------------------------------------|------------------------|--------------------------------|
| &<br>8 | Type<br>Priority | Ro      | Dosing<br>Note! This will overwrite a | my individual shifts selection of reci | ipe.                   | it irrigation<br>01.23   08:00 |
|        | Unit             | H       | No dosing                             | iny change recipes for each shift thr  | ough the shifts screen | kt irrigation<br>01.23   08:00 |
|        | Date ra          | .01.    | O Dosing 1                            | Recipe Name Undefine                   | C Recipe Name Undefini |                                |
|        | 08               | :00     | Recipe Name Undefi                    | nc 🕜 Recipe Name Undefine              | Recipe Name Undefine   | 5a                             |
| Ô      | 00               | :00     | Recipe Name Undefi                    | ne 🔘 Recipe Name Undefine              | Recipe Name Undefini   |                                |
|        | 00               | :00     | Recipe Name Undefi                    | ne.                                    |                        | 2 After                        |
| _      | 0.00             | -000    |                                       |                                        | Cancel Save            | 00:00                          |

To turn this program Active, select Active (1) Select the go back icon (2)

| - tal    |                                      |                                                              |
|----------|--------------------------------------|--------------------------------------------------------------|
| ඛ        | Program 01 Valid                     | Skip Activate                                                |
| â        | Type Routine  Amount (shift) 01:00   | Total 01:00   55.00 m* Last irrigation<br>04.01.23   08:00   |
| o        | Priority Normal 👻                    |                                                              |
|          | Unit HH:MM  Factor 100 % Shifts 1    | Dosing Dosing 1 Settings Next Irrigation<br>06.01.23   08:00 |
| $\wedge$ | Date range & time                    | Schedule                                                     |
|          | 01.01.23 • to 31.01.23 • No end date | e week days 👻 1 week 👻                                       |
|          | 08:00                                | Su No Tu We Th Fr Sa                                         |
| 6        | 00:00                                |                                                              |
|          | 00:00                                | Water before & after                                         |
|          | 00:00                                | Apply To Unit Before After                                   |
|          |                                      |                                                              |

/The program will be active and ready to start according to his start time and date

| Gi          | amspine | se. | Farm       | Main line 1 | •      | Irrigation |          |                | Wed 04 Jan 2023 10:10:01 | 4 |
|-------------|---------|-----|------------|-------------|--------|------------|----------|----------------|--------------------------|---|
| 命           |         | 1   | Program 01 | R           | outine | 01:00:00   | 1 Shifts | 06/01/23 08:00 |                          | 1 |
| 8           | D       | 2   | Program 02 | R           | outine | 00:00:00   | 0 Shifts |                |                          |   |
| C           | ٥       | 3   | Program 03 | R           | outine | 00:00:00   | 0 Shifts |                |                          | ; |
|             | 0       | 4   | Program 04 | R           | putine | 00:00:00   | 0 Shifts |                |                          | : |
| $\triangle$ | 0       | 5   | Program 05 | R           | outine | 00:00:00 ( | 0 Shifts |                |                          | 1 |
| ₿           | 0       | 6   | Program 06 | R           | outine | 00:00:00 ] | 0 Shifts |                |                          |   |
| ~           | 0       | z   | Program 07 | R           | outine | 00:00:00 ( | 0 Shifts |                |                          | 3 |
| ଞ           |         | 8   | Program 08 | R           | outine | 00:00:00   | 0 Shifts |                |                          | ÷ |
|             | D       | 9   | Program 09 | R           | outine | 00:00:00   | 0 Shifts |                |                          | 1 |
| GK          |         | 10  | Program 10 | R           | outine | 00:00:00   | 0 Shifts |                |                          |   |

/When the program is running a green icon indicating that is running will be on the right side

| GrowSp   | here- | Farm Main        | nline 1 | •  | Irrigation        | Δ | Tue 18 Apr 2023 | 16:43:27 👳 |
|----------|-------|------------------|---------|----|-------------------|---|-----------------|------------|
| <u>ه</u> | 1     | Program 01       | Routine | 16 | :00:00   2 Shifts |   |                 | ł          |
| £        | 2     | Insert Program   |         |    |                   |   |                 | ÷          |
| 9        | 3     | Insert Program   |         |    |                   |   |                 | :          |
| (PR)     | 4     | Insert Program   |         |    |                   |   |                 | ÷          |
| ŝ        | 5     | Insert Program   |         |    |                   |   |                 | :          |
| -        | 6     | Insert Program   |         |    |                   |   |                 | :          |
|          | 7     | Insert Program   |         |    |                   |   |                 | :          |
| 3        | 8     | Insert Program   |         |    |                   |   |                 | :          |
|          | 9     | Insert Program   |         |    |                   |   |                 | 1          |
| M        | 10    | ) Insert Program |         |    |                   |   |                 | :          |

GrowSphere<sup>™</sup> MAX Quick Setup - V2 - June 2023

# **GrowSphere**™ Operating System Patatat

ŶġŶġŶġŶġŶġŶġŶġŶġŶġŶġŶġŶġŶġ

PåPåPåPåPåPåPåPåPåPåPå

ŶġŶġŶġŶġŶġŶġŶġŶġŶġŶġŶġŶġŶġŶġ

Pappappapp

Papapapapa